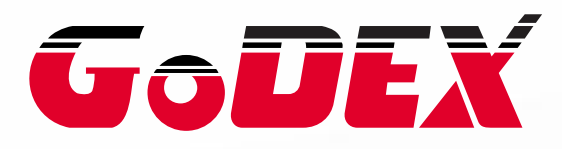

# EZ2000PLUS / EZ6000PLUS BARCODE PRINTER USER MANUAL

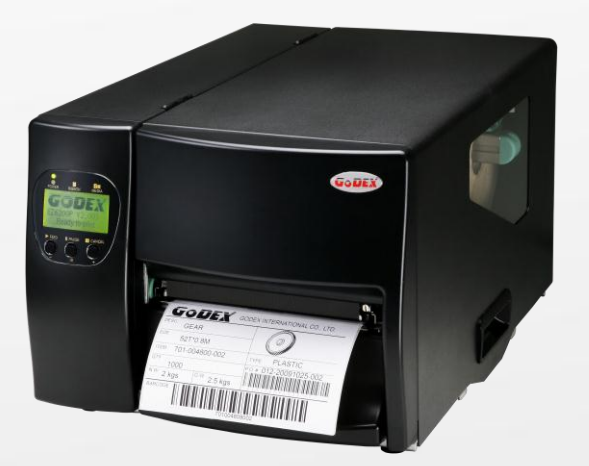

 USER MANUAL
 : EZ2000+/ EZ6000+

 VERSION
 : Rev. D

 ISSUE DATE
 : 2013.07.22

 P/N
 : 920-011911-05

### FCC COMPLIANCE STATEMENT FOR AMERICAN USERS

This equipment has been tested and found to comply with the limits for a CLASS A digital device, pursuant to Part 15 of the FCC Rules. These limits are designed to provide reasonable protection against harmful interference when the equipment is operated in a commercial environment. This equipment generates, uses, and can radiate radio frequency energy and, if not installed and used in accordance with the instructions, may cause harmful interference to radio communications. Operation of this equipment in a residential area is likely to cause harmful interference in which case the user will be required to correct the interference at own expense.

### EMS AND EMI COMPLIANCE STATEMENT FOR EUROPEAN USERS

This equipment has been tested and passed with the requirements relating to electromagnetic compatibility based on the standards EN 55022:2006/A1:2007 Class A, EN61000-3-2:2006/A2:2009, EN 61000-3-3:2008 and EN55024:1998/A1:2001/A2:2003, IEC 61000-4-2:2008 series The equipment has also been tested and passed in accordance with the European Standard EN55022 for the both Radiated and Conducted emissions limits.

### EZ PLUS SERIES TO WHICH THIS DECLARATION RELATES IS IN CONFORMITY WITH THE FOLLOWING STANDARDS

IEC 60950-1:2005(2nd Edition)+Am 1:2009, GB4943-2001 GB9254-2008(Class A) GB17625.1-2003, EN 55022:2006/A1:2007 Class A, EN61000-3-2:2006/A2:2009, EN 61000-3-3:2008 and EN55024:1998/A1:2001/A2:2003, IEC 61000-4-2:2008 series, UL 60950-1, 1st Edition, 2007-10-31 CSA C22.2 No. 60950-1-03, 1st Edition, 2006-07, CFR 47, Part 15

### WARNING

This is a Class A product. In a domestic environment this product may cause radio interference in which case the user may be required to take adequate measures.

此为Class A产品,在生活环境中,该产品可能造成无线电干扰,在这种情况下,可能需要用户对 其干扰采取切实可行的措施。

# Safety instructions

Please read the following instructions carefully.

- 1. Keep the equipment away from humidity.
- 2. Before you connect the equipment to the power outlet, please check the voltage of the power source.
- 3. Make sure the printer is off before plugging the power connector into the power jack.
- 4. It is recommended that you connect the printer to a surge protector to prevent possible transient overvoltage damage.
- 5. Be careful not to get liquid on the equipment to avoid electrical shock.
- 6. For safety and warranty reasons, ONLY qualified service personnel should open the equipment.
- 7. Do not repair or adjust energized equipment under any circumstances.

### CAUTION

Danger of explosion if battery is incorrectly replaced

Replace only with the equivalent type recommended by the manufacture.

Dispose of used batteries according to the manufacturer's instructions.

Only use with power supply adapter model: WDS060240P (9A).

Changes or modifications not expressly approved by the party responsible for compliance could void the user's authority to operate the equipment.

### SPECIFICATIONS ARE SUBJECT TO CHANGE WITHOUT NOTICE.

| 1. BARCODE PRINTER                                                                                                    | 1                                                                                                    |
|----------------------------------------------------------------------------------------------------|----------------------------------------------------------------------------------------------------|
| 1-1. Box content                                                                                                    | 1                                                                                                    |
| 1-2. Specifications                                                                                                    | 1                                                                                                    |
| 1-3. Interfaces Parallel port                                                                                                    | 5                                                                                                    |
| 1-4. Getting to know your printer                                                                                                    | 8                                                                                                    |
| 2. PRINTER SETUP                                                                                                    | 10                                                                                                    |
| 2-1. Loading the label roll                                                                                                    | 10                                                                                                    |
| 2-2. Loading the ribbon                                                                                                    | 13                                                                                                    |
| 2-3. Connecting the printer to the host computer                                                                                                    | 14                                                                                                    |
| 2-4. Installing the driver                                                                                                    | 15                                                                                                    |
| 3. OPERATOR PANEL                                                                                                    | 17                                                                                                    |
| 3-1. Operator panel – introduction                                                                                                    | 17                                                                                                    |
| 3-2. Function buttons – introduction                                                                                                    | 17                                                                                                    |
| 3-3. Settings mode                                                                                                    | 19                                                                                                    |
| 3-4. Self test                                                                                                    | 24                                                                                                    |
| 3-5. Dump mode                                                                                                    | 25                                                                                                    |
| 3-6. Label size calibration                                                                                                    | 25                                                                                                    |
| 3-7. Keyboara mode                                                                                                    |                                                                                                    |
| 3.9 WI AN Module Installation                                                                                                    | 27<br>31                                                                                                    |
|                                                                                                    |                                                                                                    |
|                                                                                                    | 24                                                                                                    |
| 4. ACCESSORIES                                                                                                    | 34                                                                                                    |
| 4. ACCESSORIES                                                                                                    | <b>34</b>                                                                                                    |
| 4. ACCESSORIES<br>4-1. Internal rewinder (EZ2000 Plus)<br>4-2. Installing the rewinder guide (EZ2000 Plus)<br>4-3. Label dispenser (EZ2000 Plus)                                                                                                    | <b>34</b><br>34<br>36<br>37                                                                                           |
| <ul> <li>4. ACCESSORIES</li> <li>4-1. Internal rewinder (EZ2000 Plus)</li> <li>4-2. Installing the rewinder guide (EZ2000 Plus)</li> <li>4-3. Label dispenser (EZ2000 Plus)</li> <li>4-4. Internal rewinder for EZ6000 Plus</li> </ul>                                                                                                    | <b>34</b><br>34<br>36<br>37<br>39                                                                                     |
| <ul> <li>4. ACCESSORIES</li> <li>4-1. Internal rewinder (EZ2000 Plus)</li> <li>4-2. Installing the rewinder guide (EZ2000 Plus)</li> <li>4-3. Label dispenser (EZ2000 Plus)</li> <li>4-4. Internal rewinder for EZ6000 Plus</li> <li>4-5. Installing the label dispenser (EZ6000 Plus with rewinder)</li> </ul>                                                                                                    | <b>34</b><br>34<br>36<br>37<br>39<br>44                                                                               |
| <ul> <li>4. ACCESSORIES</li> <li>4-1. Internal rewinder (EZ2000 Plus)</li> <li>4-2. Installing the rewinder guide (EZ2000 Plus)</li> <li>4-3. Label dispenser (EZ2000 Plus)</li> <li>4-4. Internal rewinder for EZ6000 Plus</li> <li>4-5. Installing the label dispenser (EZ6000 Plus with rewinder)</li> <li>4-6. Installing the cutter.</li> </ul>                                                                                                    | <b>34</b><br>36<br>37<br>39<br>44<br>47                                                                               |
| <ul> <li>4. ACCESSORIES</li> <li>4-1. Internal rewinder (EZ2000 Plus)</li> <li>4-2. Installing the rewinder guide (EZ2000 Plus)</li> <li>4-3. Label dispenser (EZ2000 Plus)</li> <li>4-4. Internal rewinder for EZ6000 Plus</li> <li>4-5. Installing the label dispenser (EZ6000 Plus with rewinder)</li> <li>4-6. Installing the cutter</li> <li>4-7. Installing the parallel / PS/2 adapter</li> </ul>                                                                                                    | <b>34</b><br>36<br>37<br>39<br>44<br>47<br>49                                                                         |
| <ul> <li>4. ACCESSORIES</li> <li>4-1. Internal rewinder (EZ2000 Plus)</li> <li>4-2. Installing the rewinder guide (EZ2000 Plus)</li> <li>4-3. Label dispenser (EZ2000 Plus)</li> <li>4-4. Internal rewinder for EZ6000 Plus</li> <li>4-5. Installing the label dispenser (EZ6000 Plus with rewinder)</li> <li>4-6. Installing the cutter</li> <li>4-7. Installing the parallel / PS/2 adapter</li> <li>4-8. Installing the applicator interface</li> </ul>                                                                                                    | <b>34</b><br>36<br>37<br>39<br>44<br>47<br>49<br>51                                                                   |
| <ul> <li>4. ACCESSORIES</li> <li>4-1. Internal rewinder (EZ2000 Plus)</li> <li>4-2. Installing the rewinder guide (EZ2000 Plus)</li> <li>4-3. Label dispenser (EZ2000 Plus)</li> <li>4-4. Internal rewinder for EZ6000 Plus</li> <li>4-5. Installing the label dispenser (EZ6000 Plus with rewinder)</li> <li>4-6. Installing the cutter</li> <li>4-7. Installing the parallel / PS/2 adapter</li> <li>4-8. Installing the applicator interface</li> <li>4-9. Installing the WLAN module – EZ2000 Plus / EZ6000 Plus</li> </ul>                                                                                                    | <b>34</b><br>36<br>37<br>39<br>44<br>47<br>49<br>51<br>53                                                             |
| <ul> <li>4. ACCESSORIES</li> <li>4-1. Internal rewinder (EZ2000 Plus)</li> <li>4-2. Installing the rewinder guide (EZ2000 Plus)</li> <li>4-3. Label dispenser (EZ2000 Plus)</li> <li>4-4. Internal rewinder for EZ6000 Plus</li> <li>4-5. Installing the label dispenser (EZ6000 Plus with rewinder)</li> <li>4-6. Installing the cutter</li> <li>4-7. Installing the parallel / PS/2 adapter</li> <li>4-8. Installing the applicator interface</li> <li>4-9. Installing the WLAN module – EZ2000 Plus / EZ6000 Plus</li> <li>5. MAINTENANCE AND ADJUSTMENT</li> </ul>                                                                                                    | <b>34</b><br>34<br>36<br>37<br>39<br>44<br>47<br>47<br>51<br>53<br>56                                                 |
| <ul> <li>4. ACCESSORIES</li> <li>4-1. Internal rewinder (EZ2000 Plus)</li> <li>4-2. Installing the rewinder guide (EZ2000 Plus)</li> <li>4-3. Label dispenser (EZ2000 Plus)</li> <li>4-4. Internal rewinder for EZ6000 Plus</li> <li>4-5. Installing the label dispenser (EZ6000 Plus with rewinder)</li> <li>4-6. Installing the cutter</li> <li>4-7. Installing the parallel / PS/2 adapter</li> <li>4-8. Installing the applicator interface</li> <li>4-9. Installing the WLAN module – EZ2000 Plus / EZ6000 Plus</li> <li>5. MAINTENANCE AND ADJUSTMENT</li> <li>5-1. Installing / removing the print head module</li> </ul>                                                                                                    | <b>34</b><br>34<br>36<br>37<br>39<br>44<br>47<br>49<br>51<br>53<br><b>56</b>                                          |
| <ul> <li>4. ACCESSORIES</li> <li>4-1. Internal rewinder (EZ2000 Plus)</li> <li>4-2. Installing the rewinder guide (EZ2000 Plus)</li> <li>4-3. Label dispenser (EZ2000 Plus)</li> <li>4-4. Internal rewinder for EZ6000 Plus</li> <li>4-5. Installing the label dispenser (EZ6000 Plus with rewinder)</li> <li>4-6. Installing the cutter</li> <li>4-7. Installing the parallel / PS/2 adapter</li> <li>4-8. Installing the applicator interface</li> <li>4-9. Installing the WLAN module – EZ2000 Plus / EZ6000 Plus</li> <li>5. MAINTENANCE AND ADJUSTMENT</li> <li>5-1. Installing / removing the print head module</li> <li>5-2. Adjusting the print line</li> </ul>                                                                                                    | <b>34</b><br>                                                                                                    |
| <ul> <li>4. ACCESSORIES</li> <li>4-1. Internal rewinder (EZ2000 Plus)</li></ul>                                                                                                    | <b>34</b><br>                                                                                                    |
| <ul> <li>4. ACCESSORIES</li> <li>4-1. Internal rewinder (EZ2000 Plus)</li> <li>4-2. Installing the rewinder guide (EZ2000 Plus)</li> <li>4-3. Label dispenser (EZ2000 Plus)</li> <li>4-4. Internal rewinder for EZ6000 Plus</li> <li>4-5. Installing the label dispenser (EZ6000 Plus with rewinder)</li> <li>4-6. Installing the cutter</li> <li>4-7. Installing the parallel / PS/2 adapter</li> <li>4-8. Installing the applicator interface</li> <li>4-9. Installing the WLAN module – EZ2000 Plus / EZ6000 Plus</li> <li>5-1. Installing / removing the print head module</li> <li>5-2. Adjusting the print line</li> <li>5-3. Adjusting the ribbon tension</li> <li>5-4. Cleaning the thermal print head</li> </ul>                                                                                                    | <b>34</b><br>                                                                                                    |
| <ul> <li>4. ACCESSORIES</li> <li>4-1. Internal rewinder (EZ2000 Plus)</li> <li>4-2. Installing the rewinder guide (EZ2000 Plus)</li> <li>4-3. Label dispenser (EZ2000 Plus)</li> <li>4-4. Internal rewinder for EZ6000 Plus</li> <li>4-5. Installing the label dispenser (EZ6000 Plus with rewinder)</li> <li>4-6. Installing the cutter</li> <li>4-7. Installing the parallel / PS/2 adapter</li> <li>4-8. Installing the applicator interface</li> <li>4-9. Installing the WLAN module – EZ2000 Plus / EZ6000 Plus</li> <li>5-1. Installing / removing the print head module</li> <li>5-2. Adjusting the print line</li> <li>5-3. Adjusting the ribbon tension</li> <li>5-4. Cleaning the thermal print head</li> <li>5-5. Adjusting the balance and print head tension</li> </ul>                                                                                                    | <b>34</b><br>34<br>36<br>37<br>39<br>44<br>47<br>47<br>53<br>56<br>56<br>56<br>58<br>59<br>60                         |
| <ul> <li>4. ACCESSORIES</li> <li>4-1. Internal rewinder (EZ2000 Plus)</li> <li>4-2. Installing the rewinder guide (EZ2000 Plus)</li> <li>4-3. Label dispenser (EZ2000 Plus)</li> <li>4-4. Internal rewinder for EZ6000 Plus</li> <li>4-5. Installing the label dispenser (EZ6000 Plus with rewinder)</li> <li>4-6. Installing the cutter</li> <li>4-7. Installing the parallel / PS/2 adapter</li> <li>4-8. Installing the applicator interface</li> <li>4-9. Installing the WLAN module – EZ2000 Plus / EZ6000 Plus</li> <li>5-1. Installing / removing the print head module</li> <li>5-2. Adjusting the print line</li> <li>5-3. Adjusting the ribbon tension</li> <li>5-4. Cleaning the thermal print head</li> <li>5-5. Adjusting the balance and print head tension</li> <li>5-6. Ribbon shield settings</li> </ul>                                                                               | <b>34</b><br>34<br>36<br>37<br>39<br>44<br>47<br>49<br>53<br>53<br>56<br>56<br>57<br>58<br>59<br>60<br>61             |
| <ul> <li>4. ACCESSORIES</li> <li>4-1. Internal rewinder (EZ2000 Plus)</li> <li>4-2. Installing the rewinder guide (EZ2000 Plus)</li> <li>4-3. Label dispenser (EZ2000 Plus)</li> <li>4-4. Internal rewinder for EZ6000 Plus</li> <li>4-5. Installing the label dispenser (EZ6000 Plus with rewinder)</li> <li>4-6. Installing the cutter</li> <li>4-7. Installing the parallel / PS/2 adapter</li> <li>4-8. Installing the applicator interface</li> <li>4-9. Installing the WLAN module – EZ2000 Plus / EZ6000 Plus</li> <li>5. MAINTENANCE AND ADJUSTMENT</li> <li>5-1. Installing / removing the print head module</li> <li>5-2. Adjusting the ribbon tension</li> <li>5-4. Cleaning the thermal print head</li> <li>5-5. Adjusting the balance and print head tension</li> <li>5-6. Ribbon shield settings</li> <li>5-7. Cutter settings</li> </ul>                                                 | <b>34</b><br>34<br>36<br>37<br>39<br>44<br>47<br>49<br>51<br>53<br>56<br>56<br>57<br>58<br>59<br>60<br>61<br>62       |
| <ul> <li><b>4. ACCESSORIES</b></li> <li>4-1. Internal rewinder (EZ2000 Plus)</li> <li>4-2. Installing the rewinder guide (EZ2000 Plus)</li> <li>4-3. Label dispenser (EZ2000 Plus)</li> <li>4-4. Internal rewinder for EZ6000 Plus</li> <li>4-5. Installing the label dispenser (EZ6000 Plus with rewinder)</li> <li>4-6. Installing the cutter</li> <li>4-7. Installing the parallel / PS/2 adapter</li> <li>4-8. Installing the applicator interface</li> <li>4-9. Installing the WLAN module – EZ2000 Plus / EZ6000 Plus</li> <li><b>5. MAINTENANCE AND ADJUSTMENT</b></li> <li>5-1. Installing / removing the print head module</li> <li>5-2. Adjusting the ribbon tension</li> <li>5-4. Cleaning the thermal print head</li> <li>5-5. Adjusting the balance and print head tension</li> <li>5-6. Ribbon shield settings</li> <li>5-7. Cutter settings</li> <li>5-8. CF Card Instruction</li> </ul> | <b>34</b><br>34<br>36<br>37<br>44<br>47<br>47<br>53<br>53<br>56<br>56<br>56<br>57<br>58<br>59<br>60<br>62<br>62<br>62 |

# 1. Barcode printer

### 1-1. Box content

Please check that all of the following items are included with your printer:

- Barcode printer
- Power cord
- USB cable
- Label stock
- Ribbon
- Empty ribbon core
- Quick reference guide
- CD (with QLabel label software / user manual)

### 1-2. Specifications

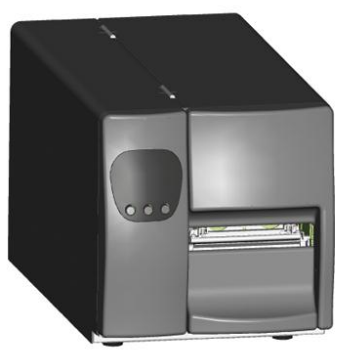

EZ-2000Plus

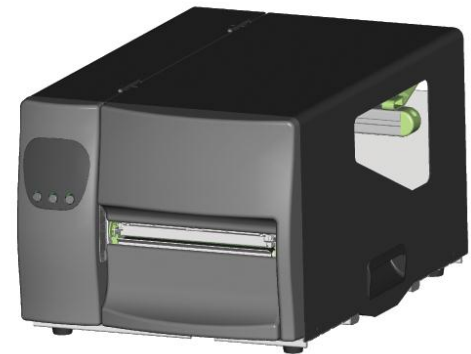

EZ-6000Plus

### EZ2000 Plus series

| Model            | EZ2200 Plus                                                              | EZ2300 Plus                     |  |  |  |
|------------------|--------------------------------------------------------------------------|---------------------------------|--|--|--|
| Print Method     | Thermal Transfer / Direct Thermal                                        |                                 |  |  |  |
| Resolution       | 203 dpi (8 dot/mm) 300 dpi (12 dot/mm)                                   |                                 |  |  |  |
| Print Speed      | 7 IPS (177 mm/s)                                                         | 6 IPS (150 mm/s)                |  |  |  |
| Print Width      | 4.09" (104 mm)                                                           | · · · ·                         |  |  |  |
| Drint Longth     | Min. 0.16" (4 mm)**                                                      | Min. 0.16" (4 mm)**             |  |  |  |
| Print Length     | Max. 180" (4572 mm)                                                      | Max. 85" (2159 mm)              |  |  |  |
| Memory           | 4MB Flash (2MB for user storage) ; 16                                    | MB SDRAM                        |  |  |  |
| Sensor Type      | Adjustable reflective sensor and trar                                    | nsmissive sensor, left aligned  |  |  |  |
|                  | Types: Continuous form, gap labels,                                      | black mark sensing, and punched |  |  |  |
|                  | hole; label length set by auto sensing                                   | g or programming                |  |  |  |
|                  | Width (lear): 1" (25.4 mm) Min 4.64                                      | 4" (118 mm) Max.                |  |  |  |
|                  | Width (Cutter): 4.61" (11/mm) Max.                                       |                                 |  |  |  |
| Media            | Width (Label Dispenser / Rewind): 4.64" (118 mm) Max.                    |                                 |  |  |  |
|                  | Thickness: 0.003" (0.06 mm) Min 0.01" (0.25 mm) Max.                     |                                 |  |  |  |
|                  | Label roll diameter: Max. 8" (203.2 mm) with 3" (76.2 mm) core / Max. 6" |                                 |  |  |  |
|                  | (152.4 mm) with 1.5" (38.1 mm) core                                      | mm) with 1.5" (38.1 mm) core    |  |  |  |
|                  | Core diameter: 1.5" (38.1 mm) - 3" (3                                    | 76.2 mm)                        |  |  |  |
|                  | Types: Wax, wax/resin, resin                                             |                                 |  |  |  |
|                  | Length: 1471' (450 m)                                                    |                                 |  |  |  |
| Ribbon           | Width: 1.18" Min - 4.33" (30 mm - 110                                    | ) mm) Max                       |  |  |  |
| Ribbon           | Ribbon roll diameter.: 2.99" (76 mm)                                     |                                 |  |  |  |
|                  | Core diameter: 1" (25.4 mm)                                              |                                 |  |  |  |
|                  | Auto ink inside and ink outside                                          |                                 |  |  |  |
| Printer Language | EZPL, GEPL (Godex Eltron® Printer La                                     | nguage), GZPL (Godex Zebra®     |  |  |  |
|                  | Printer Language)                                                        |                                 |  |  |  |
| Software         | Label design software: QLabel-IV (fo                                     | or EZPL only)                   |  |  |  |
| 30114016         | Driver & DLL: Windows 2000, XP and                                       | Vista                           |  |  |  |

| Resident Fonts      | Bitmap tonts: 6, 8, 10, 12, 14, 18, 24, 30, 16X26 and OCR A & B<br>Bitmap fonts 90°, 180°, 270° rotatable, single characters 90°, 180°, 270°<br>rotatable<br>Bitmap fonts 8 times expandable in horizontal and vertical directions                                                                                                    |
|---------------------|----------------------------------------------------------------------------------------------------|
|                     | Scalable fonts 90°, 180°, 270° rotatable                                                                                                    |
| Download Fonts      | Bitmap fonts 90°, 180°, 270° rotatable, single characters 90°, 180°, 270°<br>rotatable<br>Asian fonts 90°, 180°, 270° rotatable and 8 times expandable in<br>horizontal and vertical directions<br>Scalable fonts 90°, 180°, 270° rotatable                                                                                                    |
| Barcodes            | 1-D Bar codes:<br>Code 39, Code 93, Code 128 (subset A, B, C), UCC/EAN-128 K-Mart,<br>UCC/EAN-128, UPC A / E (add on 2 & 5), I 2 of 5, I 2 of 5 with Shipping<br>Bearer Bars, EAN 8 / 13 (add on 2 & 5), Codabar, Post NET, EAN 128, DUN<br>14, HIBC, MSI (1 Mod 10), Random Weight, Telepen, FIM, China Postal<br>Code, RPS 128 and GS1 DataBar<br>2-D Bar codes:                              |
|                     | PDF417, Datamatrix code, MaxiCode, QR code and Micro QR code                                                                                                    |
| Code Pages          | CODEPAGE 437, 850, 851, 852, 855, 857, 860, 861, 862, 863, 865, 866, 869,<br>737<br>WINDOWS 1250, 1251, 1252, 1253, 1254, 1255<br>Unicode (UTF8, UTF16)                                                                                                    |
| Graphics            | Resident graphic file types are BMP and PCX, other graphic formats are downloadable from the software                                                                                                    |
| Interfaces          | Serial port: RS-232 (DB-9)<br>USB port (default on)<br>CF Card socket<br>Ethernet 10/100Mbps print server (default off; disables USB when in use)                                                                                                    |
| Control Panel       | Backlit graphics LCD display: 128 x 64 dots or 4 lines x 16 characters<br>Three mono-color status-LEDs: Power on, Ribbon out, Media out<br>Control keys: FEED, PAUSE and CANCEL                                                                                                    |
| Real Time Clock     | Standard                                                                                                    |
| Power               | Auto Switching 100-240VAC, 50-60Hz                                                                                                    |
| Environment         | Operation temperature: 41°F to 104°F (5°C to 40°C)<br>Storage temperature: -4°F to 122°F (-20°C to 50°C)                                                                                                    |
| Humidity            | Operation: 30-85%, non-condensing.<br>Storage: 10-90%, non-condensing.                                                                                                    |
| Agency<br>Approvals | CE(EMC), FCC Class A, CB, cUL, CCC                                                                                                    |
| Dimension           | Length: 20.15" (512 mm)<br>Height: 11.45" (291 mm)<br>Width: 10.78" (274 mm)                                                                                                    |
| Weight              | 33 lbs (15Kg) ,excluding consumables                                                                                                    |
| Options             | Cutter Module<br>Internal Rewinder with Label Dispenser (peel)<br>Parallel port (Centronics 36-pin) and PS2 port<br>Applicator Interface (1 input, 3 outputs, power 500mA @ 5V)<br>802.11 b/g wireless print server (Default off; disables USB when in use.<br>Must remove Ethernet card to install)<br>External label roll holder for 10" (250 mm) O.D. label rolls<br>External label rewinder |
| K                   |                                                                                                    |

\*Specifications are subject to change without notice. All company and/or product names are trademarks and/or registered trademarks of their respective owners.

\*\* Minimum print height specification compliance can be dependent on non-standard material variables such as label type, thickness, spacing, liner construction, etc. Godex is pleased to test non-standard materials for minimum height printing capability.

| Model            | EZ6200 Plus                                                                                                    | EZ6300 Plus                                                              |  |  |
|------------------|----------------------------------------------------------------------------------------------------|--------------------------------------------------------------------------|--|--|
| Print Method     | Thermal Transfer / Direct Thermal                                                                                                    |                                                                          |  |  |
| Resolution       | 203 dpi (8 dot/mm)                                                                                                    | 300 dpi (12 dot/mm)                                                      |  |  |
| Print Speed      | 6 IPS (150 mm/s)                                                                                                    | 4 IPS (102 mm/s)                                                         |  |  |
| Print Width      | 6.61" (168 mm)                                                                                                    |                                                                          |  |  |
| Print Longth     | Min. 0.16" (4 mm)**                                                                                                    | Min. 0.16" (4 mm)**                                                      |  |  |
| rini Lengin      | Max. 118" (3000 mm)                                                                                                    | Max. 54" (1371 mm)                                                       |  |  |
| Memory           | 4MB Flash (2MB for user storage) ; 16                                                                                                    | MB SDRAM                                                                 |  |  |
| Sensor Type      | Adjustable reflective sensor and trar                                                                                                    | nsmissive sensor, left aligned                                           |  |  |
| Media            | Types: Continuous form, gap labels, black mark sensing, and punched<br>hole; label length set by auto sensing or programming<br>Width (Tear): 2" (50.8 mm) Min 7" (178 mm) Max.<br>Width (Cutter): 6.5" (165 mm) Max.<br>Width (Label Dispenser / Rewind): 7" (178 mm) Max.<br>Width (Label Dispenser / Rewind): 7" (178 mm) Max.<br>Thickness: 0.003" (0.06 mm) Min 0.01" (0.25 mm) Max.<br>Label roll diameter: Max. 8" (203.2 mm) with 3" (76.2 mm) core / Max. 6"<br>(152.4 mm) with 1.5" (38.1 mm) core<br>Core diameter: 1.5" (38.1 mm) - 3" (76.2 mm)<br>Types: Wax, wax/resin, resin<br>Length: 1471' (450 m)<br>Width to 2.2("Min (25" (40 mm) 174 mm) Max |                                                                          |  |  |
| Ribbon           | Ribbon roll diameter.: 2.99" (76 mm)<br>Core diameter: 1" (25.4 mm)                                                                                                    |                                                                          |  |  |
| Printer Language | EZPL (Firmware upgradable)                                                                                                    |                                                                          |  |  |
| Software         | Label design software: QLabel-IV (for EZPL only)<br>Driver & DLL: Windows 2000, XP and Vista                                                                                                    |                                                                          |  |  |
| Resident Fonts   | Bitmap fonts: 6, 8, 10, 12, 14, 18, 24, 30, 16X26 and OCR A & B<br>Bitmap fonts 90°, 180°, 270° rotatable, single characters 90°, 180°, 270°<br>rotatable<br>Bitmap fonts 8 times expandable in horizontal and vertical directions<br>Scalable fonts 90°, 180°, 270° rotatable                                                                                                    |                                                                          |  |  |
| Download Fonts   | Bitmap fonts 90°, 180°, 270° rotatable<br>rotatable<br>Asian fonts 90°, 180°, 270° rotatable<br>horizontal and vertical directions<br>Scalable fonts 90°, 180°, 270° rotatab                                                                                                    | e, single characters 90°, 180°, 270°<br>and 8 times expandable in<br>ole |  |  |

| Barcodes            | 1-D Bar codes:<br>Code 39, Code 93, Code 128 (subset A, B, C), UCC/EAN-128 K-Mart,<br>UCC/EAN-128, UPC A / E (add on 2 & 5), I 2 of 5, I 2 of 5 with Shipping<br>Bearer Bars, EAN 8 / 13 (add on 2 & 5), Codabar, Post NET, EAN 128, DUN<br>14, HIBC, MSI (1 Mod 10), Random Weight, Telepen, FIM, China Postal<br>Code, RPS 128 and GS1 DataBar<br>2-D Bar codes:<br>PDF417, Datamatrix code, MaxiCode, QR code and Micro QR code |  |  |  |
|---------------------|----------------------------------------------------------------------------------------------------|--|--|--|
| Code Pages          | CODEPAGE 437, 850, 851, 852, 855, 857, 860, 861, 862, 863, 865, 866, 869,<br>737<br>WINDOWS 1250, 1251, 1252, 1253, 1254, 1255<br>Unicode (UTF8, UTF16)                                                                                                    |  |  |  |
| Graphics            | Resident graphic file types are BMP and PCX, other graphic formats are downloadable from the software                                                                                                    |  |  |  |
| Interfaces          | Serial port: RS-232 (DB-9)<br>USB port (default on)<br>CF Card socket<br>Ethernet 10/100Mbps print server (default off; disables USB when in use)                                                                                                    |  |  |  |
| Control Panel       | Backlit graphics LCD display: 128 x 64 dots or 4 lines x 16 characters<br>Three mono-color status-LEDs: Power on, Ribbon out, Media out<br>Control keys: FEED, PAUSE and CANCEL                                                                                                    |  |  |  |
| Real Time Clock     | Standard                                                                                                    |  |  |  |
| Power               | Auto Switching 100-240VAC, 50-60Hz                                                                                                    |  |  |  |
| Environment         | Operation temperature: 41°F to 104°F (5°C to 40°C)<br>Storage temperature: -4°F to 122°F (-20°C to 50°C)                                                                                                    |  |  |  |
| Humidity            | Operation: 30-85%, non-condensing.<br>Storage: 10-90%, non-condensing.                                                                                                    |  |  |  |
| Agency<br>Approvals | CE(EMC), FCC Class A, CB, cUL, CCC                                                                                                    |  |  |  |
| Dimension           | Length: 20.31" (516 mm)<br>Height: 11.22" (285 mm)<br>Width: 13.58" (345 mm)                                                                                                    |  |  |  |
| Weight              | 36.8 lbs (16.7Kg) ,excluding consumables                                                                                                    |  |  |  |
| Options             | Cutter Module<br>Internal Rewinder with Label Dispenser (peel)<br>Parallel port (Centronics 36-pin) and PS2 port<br>Applicator Interface (1 input, 3 outputs, power 500mA @ 5V)<br>802.11 b/g wireless print server (Default off; disables USB when in use.<br>Must remove Ethernet card to install)<br>External label roll holder for 10" (250 mm) O.D. label rolls<br>External label rewinder                                    |  |  |  |

\*Specifications are subject to change without notice. All company and/or product names are

trademarks and/or registered trademarks of their respective owners.

\*\* Minimum print height specification compliance can be dependent on non-standard material

variables such as label type, thickness, spacing, liner construction, etc. Godex is pleased to test

non-standard materials for minimum height printing capability.

# 1-3. Interfaces Parallel port

| Handshaking        | : DSTB is sent to the printer, BUSY to the host computer |
|--------------------|----------------------------------------------------------|
| Interface<br>cable | : Parallel cable compatible with IBM computers           |
| Pinout             | : See below                                              |

| Pin No. | Function       | Transmitter        |
|---------|----------------|--------------------|
| 1       | /Strobe        | Computer / printer |
| 2-9     | Data 0-7       | Computer           |
| 10      | /Acknowledge   | Printer            |
| 11      | Busy           | Printer            |
| 12      | /Paper empty   | Printer            |
| 13      | /Select        | Printer            |
| 14      | /Auto-Linefeed | Computer / printer |
| 15      | N/C            |                    |
| 16      | Signal Gnd     |                    |
| 17      | Chassis Gnd    |                    |
| 18      | +5V, max 500mA |                    |
| 19-30   | Signal Gnd     | Computer           |
| 31      | /Initialize    | Computer / printer |
| 32      | /Error         | Printer            |
| 33      | Signal Ground  |                    |
| 34-35   | N/C            |                    |
| 36      | /Select-in     | Computer / printer |

### Serial port

Default Baud rate 9600, no parity, 8 data bits, 1 stop bit, XON/XOFF protocol and RTS/CTS

RS232 housing (9-pin to 9-pin)

| 1102021100011911 |     |   |                |
|------------------|-----|---|----------------|
| DB9 socket       |     |   | DB9 plug       |
|                  | 11  |   | +5V, max 500mA |
| RXD              | 22  | 2 | TXD            |
| TXD              | 33  | 3 | RXD            |
| DTR              | 44  | 1 | N/C            |
| GND              | 55  | 5 | GND            |
| DSR              | 66  | 5 | RTS            |
| RTS              | 77  | 7 | CTS            |
| CTS              | 88  | 3 | RTS            |
| RI               | 999 | > | N/C            |
| Computer         |     |   | Printer        |
|                  |     |   |                |

[Note] The total current to the parallel and serial ports may not exceed 500 mA.

### USB port

Connector type : Type B

| Pin No.  | 1    | 2  | 3  | 4   |
|----------|------|----|----|-----|
| Function | VBUS | D- | D+ | GND |

### PS/2 port

| Pin No.  | 1    | 2   | 3   | 4   | 5     | 6   |
|----------|------|-----|-----|-----|-------|-----|
| Function | DATA | N/C | GND | VCC | CLOCK | N/C |

### <u>PS/2 computer-to-printer interface</u>

| Printer |              | Keyboard |
|---------|--------------|----------|
| DATA    | 11           | DATA     |
| N/C     | 22           | N/C      |
| GND     | 33           | GND      |
| VCC     | 44           | VCC      |
| CLOCK   | 5 <u>5</u> 5 | CLOCK    |
| N/C     | 66           | N/C      |

### Internal interface

| UART1 wafer |      | Ethernet module |
|-------------|------|-----------------|
| N.C         | 11   | N.C             |
| TXD         | 22   | RXD             |
| RXD         | 33   | TXD             |
| CTS         | 44   | RTS             |
| GND         | 55   | GND             |
| RTS         | 66   | CTS             |
| E_MD        | 77   | E_MD            |
| RTS         | 88   | CTS             |
| E_RST       | 99   | E_RST           |
| +5V         | 1010 | +5V             |
| GND         | 1111 | GND             |
| +5V         | 1212 | +5V             |

| UART2 wafer | ]    | Add-on module |
|-------------|------|---------------|
| N.C         | 11   | N.C           |
| TXD         | 22   | RXD           |
| RXD         | 33   | TXD           |
| CTS         | 44   | RTS           |
| GND         | 55   | GND           |
| RTS         | 66   | CTS           |
| N.C         | 77   | N.C           |
| RTS         | 88   | CTS           |
| N.C         | 99   | N.C           |
| +5V         | 1010 | +5V           |
| GND         | 111  | GND           |
| +5V         | 1212 | +5V           |

| Applicator wafer  |      | Applicator module |
|-------------------|------|-------------------|
| +5V               | 11   | +5V               |
| +24V              | 22   | +24V              |
| Printing (out)    | 33   | Printing          |
| Print error (out) | 44   | Print error       |
| Printed (out)     | 55   | Printed           |
| Print (in)        | 66   | Print             |
| GND               | 77   | GND               |
| N.C               | 88   |                   |
| GND               | 99   |                   |
| N.C               | 1010 |                   |

7Pin Mini Din Jack

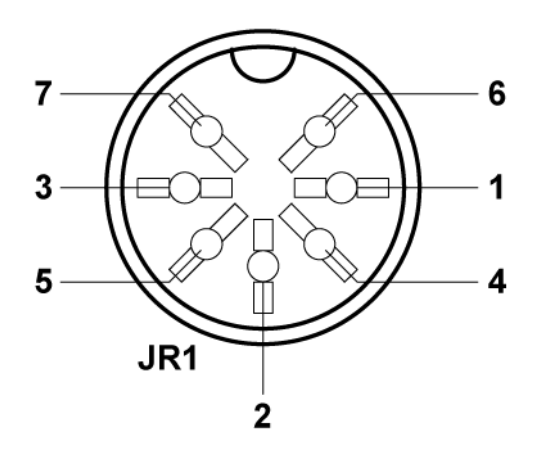

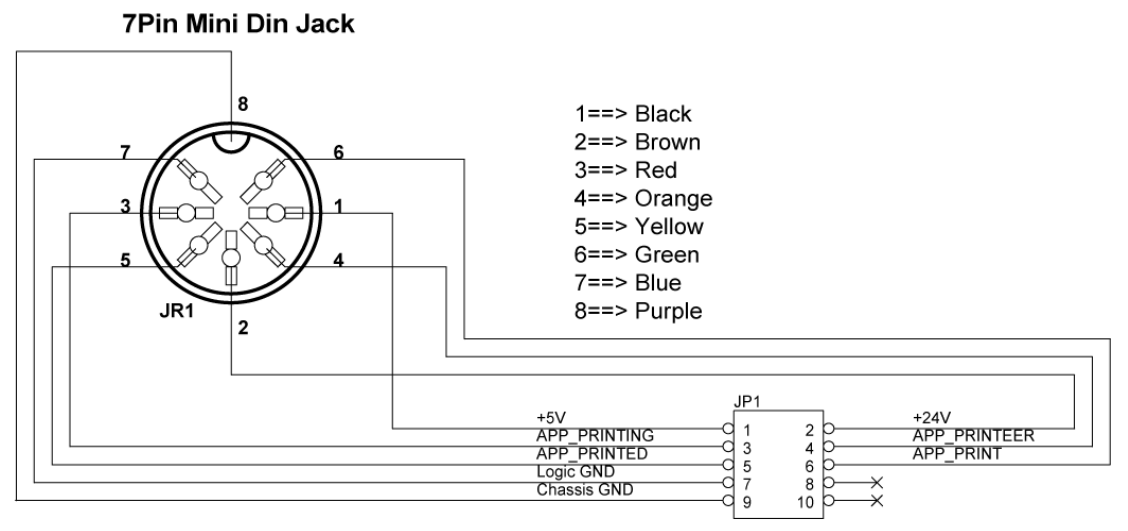

Housing 2.00 5x2

# 1-4. Getting to know your printer

Printer cover

# 1 Operator panel with LCD display 2 Lower cover plate 3 Viewing window

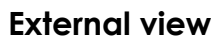

4.

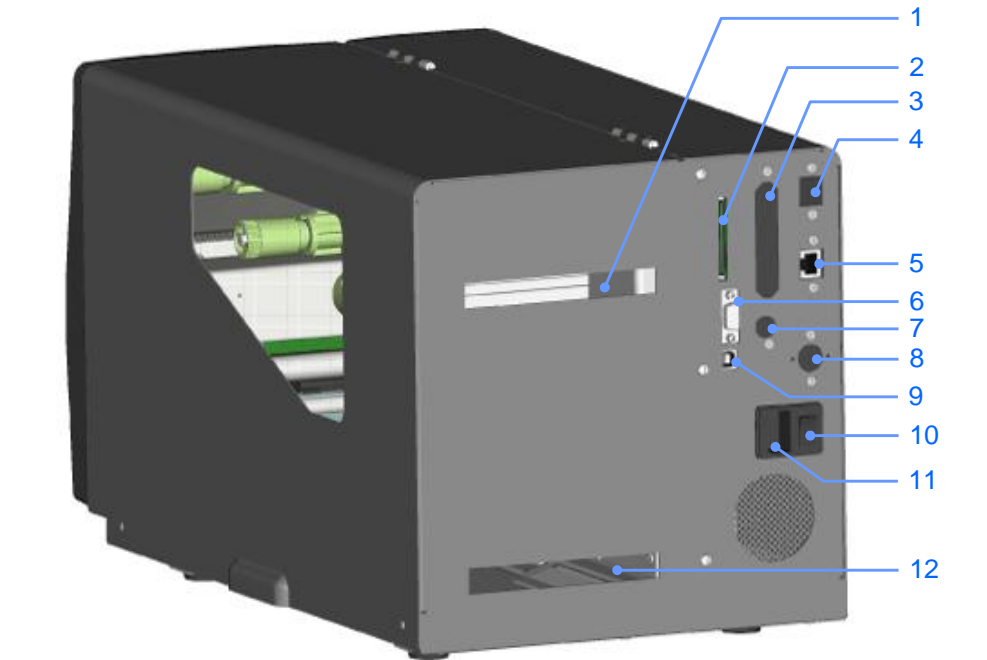

| 1.  | Feed slot for continuous labels   |
|-----|-----------------------------------|
| 2.  | CF card slot                      |
| 3.  | Parallel port (optional)          |
| 4.  | WLAN antenna interface (optional) |
| 5.  | Ethernet port                     |
| 6.  | Serial port (DB-9)                |
| 7.  | PS/2 port (optional)              |
| 8.  | Applicator interface (optional)   |
| 9.  | USB port                          |
| 10. | On/Off switch                     |
| 11. | Powerjack                         |
| 12. | Feed slot for continuous labels   |

### Internal view

|        | 12<br>11 |
|--------|----------|
| 1<br>2 | 10       |
| 3<br>4 |          |
| 5<br>6 | 9<br>8   |
| 7      |          |

| 1.  | Ribbon rewind hub            |
|-----|------------------------------|
| 2.  | Ribbon supply hub            |
| 3.  | Print mechanism              |
| 4.  | Platen roller                |
| 5.  | Tear-off plate               |
| 6.  | Release lever for print head |
| 7.  | Adjustment wheel for sensor  |
| 8.  | Paper guide                  |
| 9.  | Label tension guide          |
| 10. | Label supply hub             |
| 11. | Label roll guide             |
| 12. | Release catch                |

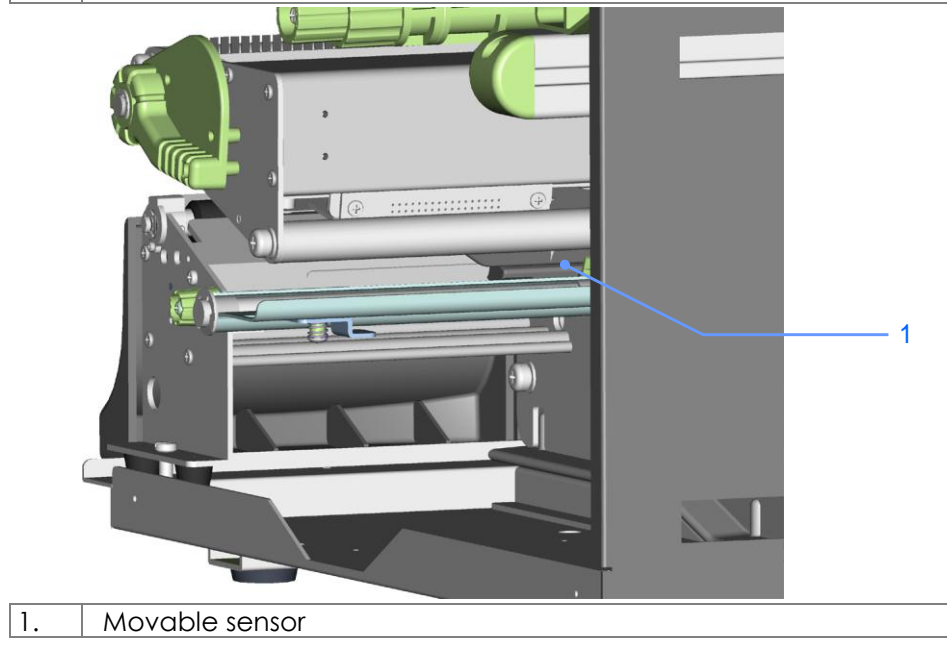

# 2. Printer setup

This printer supports the following printing methods:

| Thermal transfer | Requires a ribbon for transferring a printed image to a medium. |
|------------------|-----------------------------------------------------------------|
| Direct thermal   | Does not require a ribbon, only thermal paper.                  |
| printing (DTP)   |                                                                 |
|                  |                                                                 |

Please check which printing method you are using and alter the settings accordingly in the printer driver, printer menu, and/or software.

# 2-1. Loading the label roll

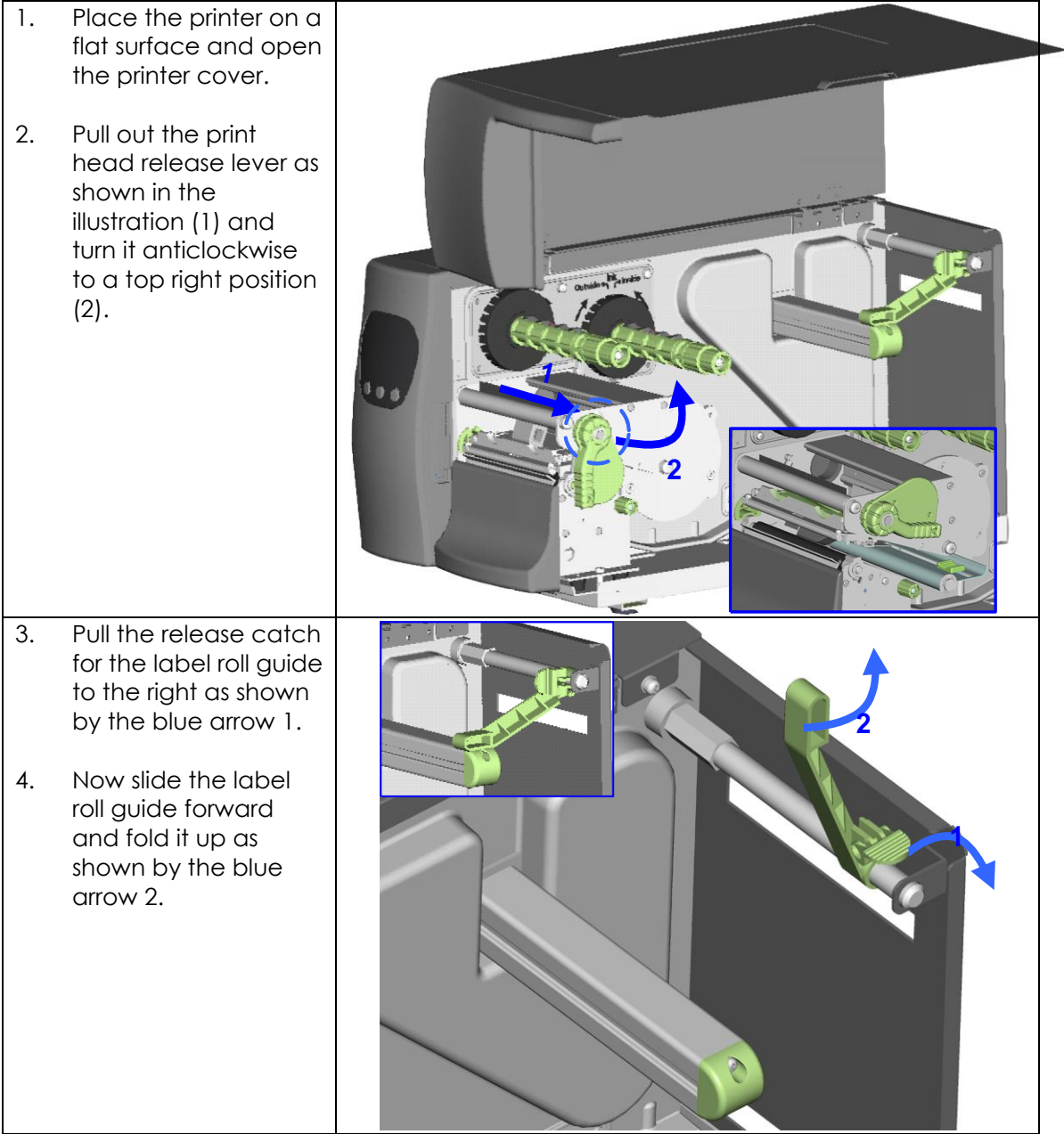

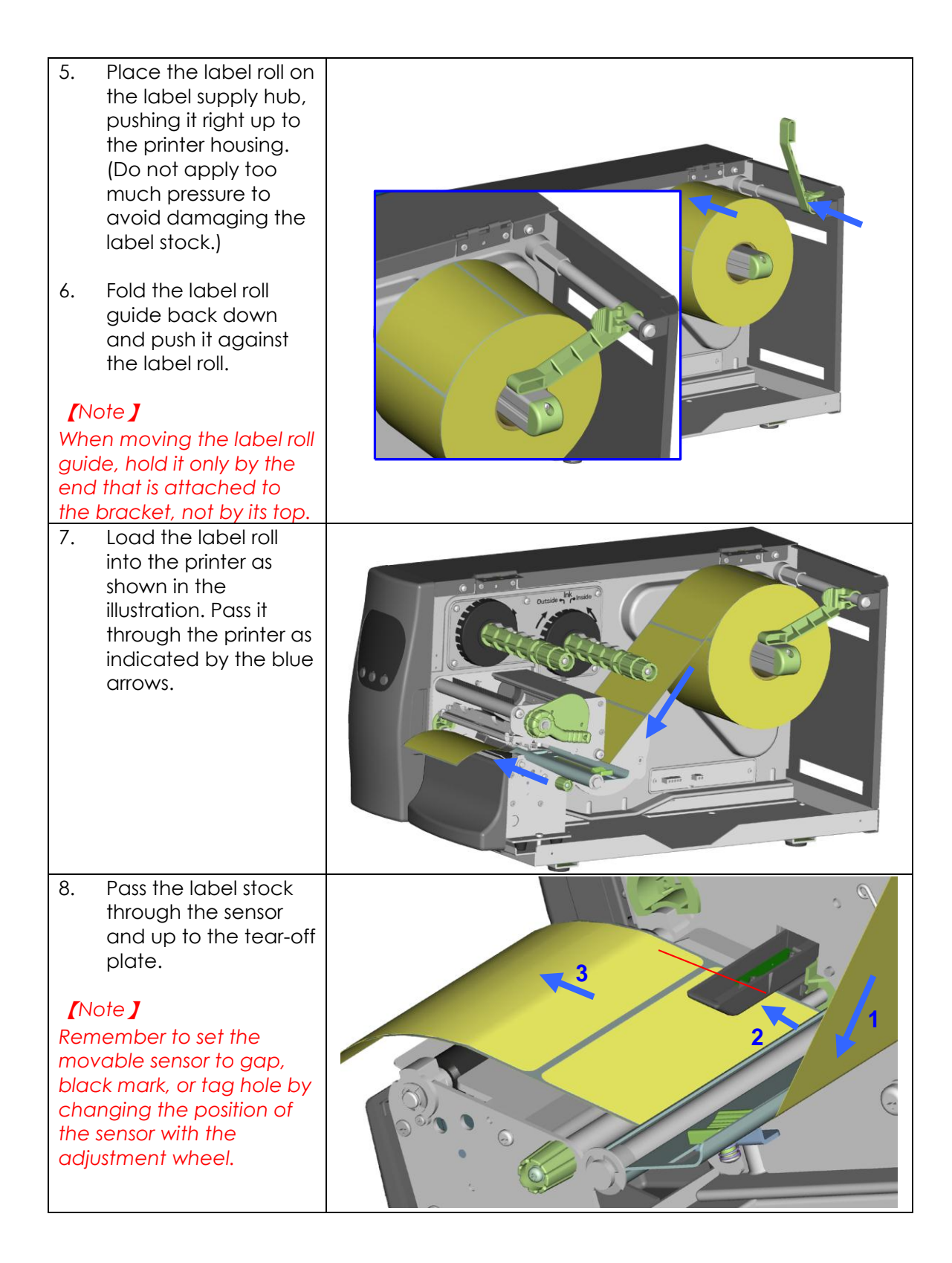

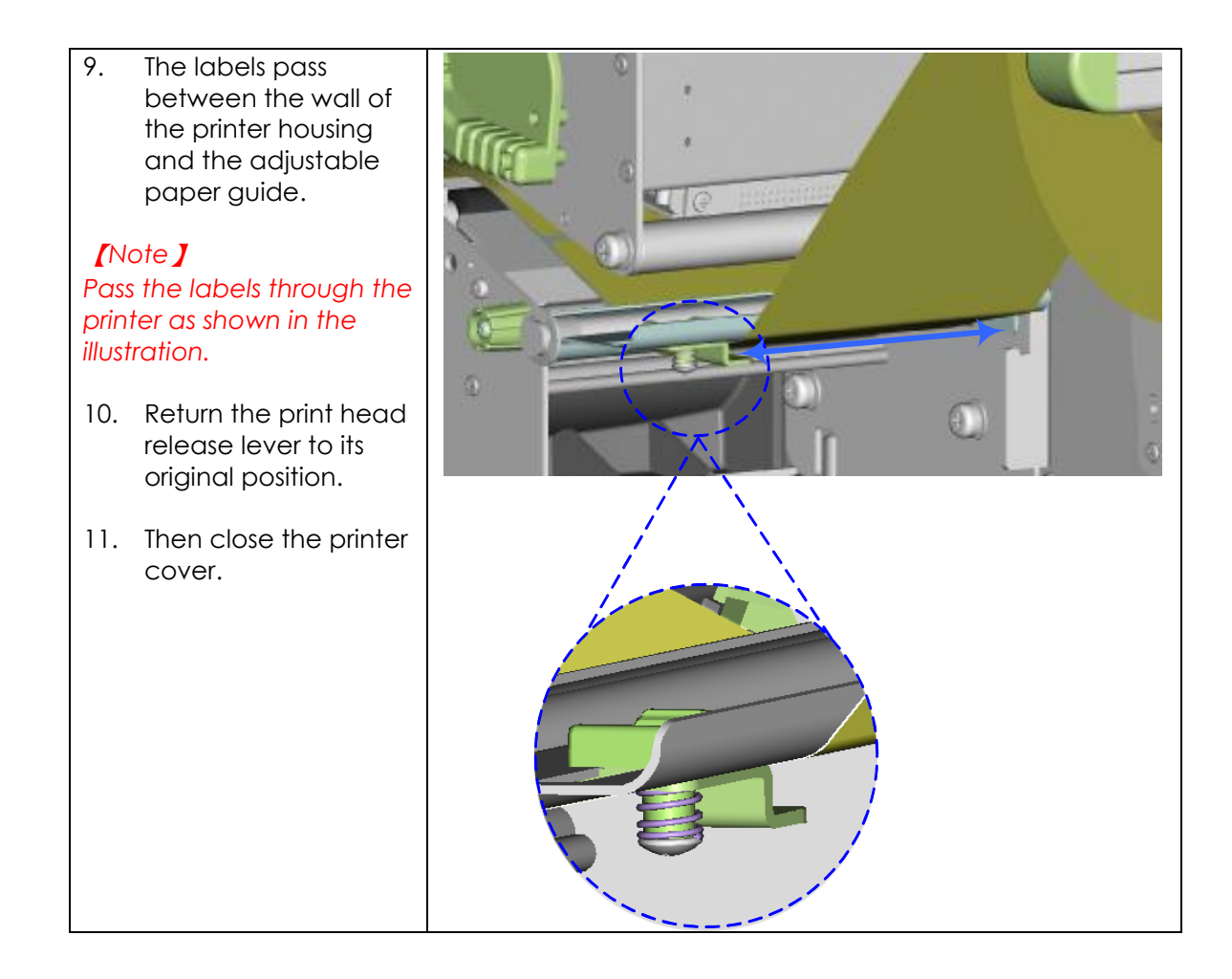

# 2-2. Loading the ribbon

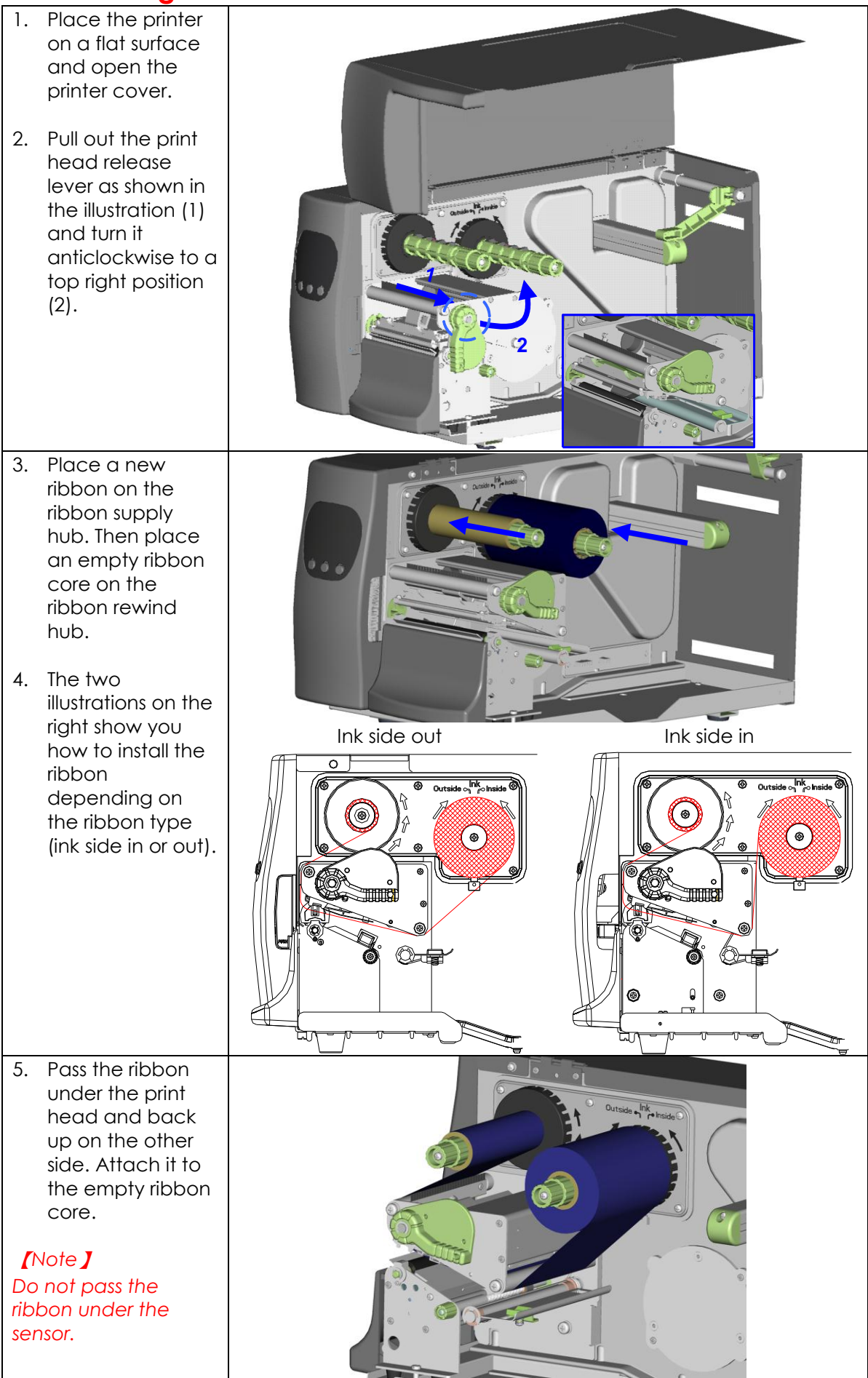

# 2-3. Connecting the printer to the host computer

- 1. Please make sure that the printer is switched off.
- 2. Connect the power cord to the AC adapter and connect the adapter to the printer.
- 3. Connect the USB cable to the printer and host computer.
- 4. Switch on the printer. The operator panel should now light up.

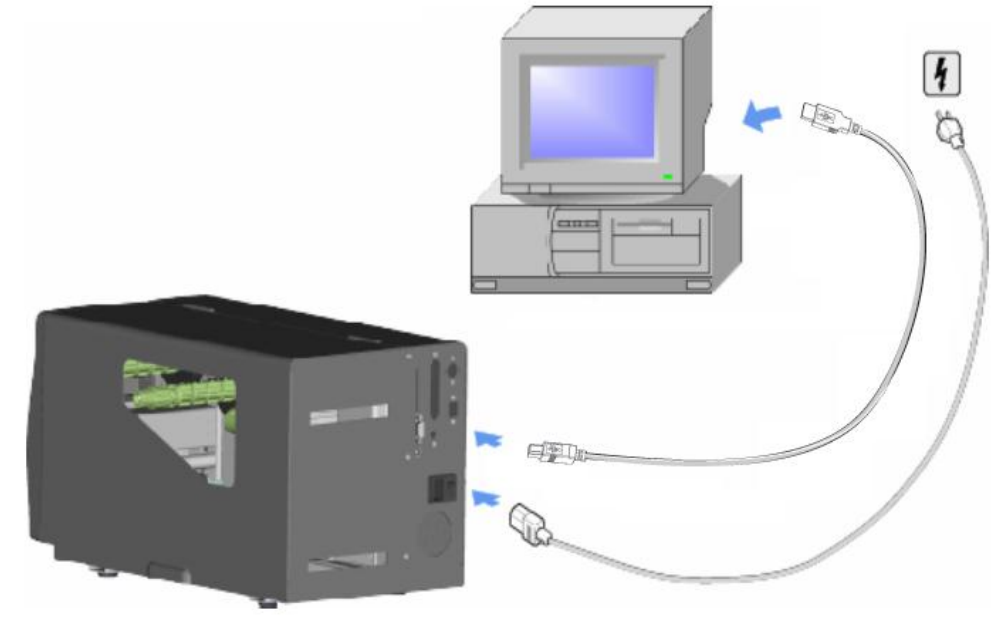

# 2-4. Installing the driver

| 1. | Insert the product CD in the | 🚔 Windows Drivere                                                 |
|----|------------------------------|-------------------------------------------------------------------|
|    | CD/DVD drive of the host     |                                                                   |
|    | computer and open the        | Elle Edit View Favorites Loois Heip                               |
|    | "Windows Drivers" folder on  |                                                                   |
|    | the CD.                      | Back Forward Up Cut Copy Paste Search                             |
|    |                              | Address C D:\Windows Drivers                                      |
| 2. | Select the icon for the      |                                                                   |
|    | driver file and click it to  | File and Folder Tasks                                             |
|    | start the installation.      | GodexWindow                                                       |
|    |                              | SPrinterDriver.                                                   |
|    |                              | Web                                                               |
|    |                              | 🛃 Share this folder                                               |
|    |                              |                                                                   |
| 3  | Follow the instructions on   |                                                                   |
| 5. | the screen. The Driver       | Seagull Driver Wizard                                             |
|    | Wizard guides you through    | Welcome to the Seagull Driver                                     |
|    | the installation procedure   | Wizard                                                            |
|    |                              | This wizard helps you install and remove printer drivers.         |
| 4. | Select "Install printer      |                                                                   |
|    | drivers".                    | What would you like to do?                                        |
|    |                              | Install printer drivers                                           |
|    |                              | O Upgrade printer drivers                                         |
|    |                              | O Remove printer drivers                                          |
|    |                              |                                                                   |
|    |                              |                                                                   |
|    |                              |                                                                   |
|    |                              |                                                                   |
|    |                              | < Back Next > Cancel                                              |
|    |                              |                                                                   |
| 5. | Specify your printer model.  | Seagull Driver Wizard                                             |
|    |                              | Specify Printer Model                                             |
|    |                              | The manuracturer and model determine which princer driver to use. |
|    |                              | Specify the model of your printer.                                |
|    |                              | Printer Model                                                     |
|    |                              | Godex EZ-1300 Plus                                                |
|    |                              | Godex EZ-1300 Plus GEPL<br>Godex EZ-1305                          |
|    |                              | Godex EZ-1305 GEPL<br>Godex EZ-2100 Plus                          |
|    |                              | Godex EZ-2200 Godex EZ-2300 Plus                                  |
|    |                              | Godex EZ-2200 Plus GEPL                                           |
|    |                              | Source: C:\Seagull Browse                                         |
|    |                              | version: 7.1.7 M-0 (00)00/2009)                                   |
|    |                              |                                                                   |
|    |                              | < <u>Back</u> <u>N</u> ext > Cancel                               |
|    |                              |                                                                   |

| 6.  | Specify the port used to<br>connect the printer to the<br>host computer.                                                    | Seeagull Driver Wizard         Specify Port         A port is used to connect a printer to the computer.         Specify the port that you are using. If you are connecting using TCP/IP or another port type not listed below, create a new port.         Port       Type         COM1:       Serial Port (9600:8N1)         FILE:       Local Port         USB002         Virtual printer port for USB         USB002       Virtual printer port for USB         IP_192.168.1.7       Standard TCP/IP Port (192.168.1.7:LPR)         Create Port         Configure Port                                                                                                    |
|-----|----------------------------------------------------------------------------------------------------|----------------------------------------------------------------------------------------------------|
| 7.  | Enter a printer name and<br>assign the appropriate<br>rights.                                                               | Seagull Driver Wizard         Specify Printer Name         Names are used to identify the printer on this computer and on the network.         Enter a name for this printer.         Brinter name:       Godex EZ-2300 Plus         Use this printer as the default printer         Specify whether or not you want to share this printer with other network users. When sharing, you must provide a share name.         Do not share this printer         Share name:       Godex_EZ-2200_Plus <a href="mailto:share.spin"></a> Share name: Godex_EZ-2200_Plus                                                                                                    |
| 8.  | Once the installation is<br>complete, a summary of<br>the printer settings is<br>displayed.                                 | Seaguil Driver Wizard Specify Printer Name Names are used to identify the printer on this computer and on the network.                                                                                                    |
| 9.  | Check whether the printer<br>settings are correct and<br>click "Finish" to start<br>copying the driver files.               | Printer name to this printer.  Printer name: Godex E2-2300 Plus Use this printer as the default printer  Specify whether or not you want to share this printer with other network users. When sharing, you must provide a share name.  Do not share this printer.                                                                                                    |
| 10. | Wait until copying is<br>complete, then finish the<br>installation.                                                         | ○ Share name:       Godex_EZ-2200_Plus         < Back                                                                                                    |
| 11. | Once the driver installation<br>is complete, the new<br>printer should be visible in<br>the "Printers and Faxes"<br>folder. | Printers and Faxes         Elle       Edit       View       Favorites       Tools       Help         Back       Forward       Up       Cut       Copy       Paste       Search         Address       Printers and Faxes         Printer Tasks       Image: Copy image: Copy im |

# 3. Operator panel

### 3-1. Operator panel – introduction

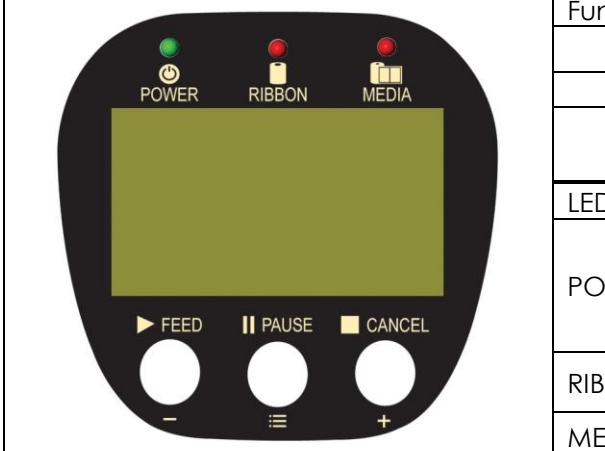

| Function buttons |                                                                                                 |  |
|------------------|-------------------------------------------------------------------------------------------------|--|
| $\square$        | FEED                                                                                            |  |
|                  | PAUSE                                                                                           |  |
|                  | CANCEL                                                                                          |  |
| LED indicators   |                                                                                                 |  |
| POWER            | The POWER (Ready) LED<br>lights up when the printer<br>has started up and is<br>ready to print. |  |
| RIBBON           | Ribbon status indicator                                                                         |  |
| MEDIA            | Media status indicator                                                                          |  |

# 3-2. Function buttons – introduction

# ▷ FEED button

When you press the FEED button, the printer moves the label to the defined stop position. If you are using continuous labels, pressing the FEED button will move label stock until you release the button again. If you are using individual labels, pressing the FEED button will move only one label. If the label does not stop at the correct position, you need to run the auto-detection function on the label stock (**see Section 3-6**).

### I PAUSE button

Pressing the PAUSE button while the printer is in standby mode will set the printer to pause mode. The message "Pause" is shown on the LCD display. In this mode, the printer can receive commands, but it can only process them when it is reset to standby mode. Pressing the PAUSE button again will reset the printer to standby mode.

Pressing the PAUSE button during printing will interrupt printing. When the PAUSE button is pressed again, the printer resumes printing. Example: While a 10-label print job is running, you press the PAUSE button to pause the printer. Two of the labels have been printed. To resume printing and print the remaining eight labels, you press the PAUSE button again.

### CANCEL button

Pressing the CANCEL button during printing cancels a print job. The message "Print job cancelled" is shown on the LCD display. The current print job is cancelled. Example: While a 10-label print job is running, you press the CANCEL button. Two of the labels have been printed. The print job is cancelled and the remaining eight labels are not printed. You can combine the FEED, PAUSE and CANCEL buttons in a number of ways to perform different printer functions:

| Function            | Button              | Beeps                 | LCD display          | Description                                                                                                    |
|---------------------|---------------------|-----------------------|----------------------|----------------------------------------------------------------------------------------------------|
| Self test           | D + Power           | 3 beeps               | Self test            | Switch on the printer and<br>keep the button pressed<br>until you hear 3 beeps.                                                          |
| Dump<br>mode        | Dr + Power          | 3<br>beeps→<br>1 beep | Now in Dump<br>Mode  | After the self test, keep the button pressed until you hear a beep.                                                                      |
| Auto-<br>detection  | II + Power<br>On    | 3 beeps               | Auto Sensing<br>Mode | Switch on the printer and keep the <b>I</b> button pressed until you hear 3 beeps.                                                       |
| Factory<br>settings | ► + □ +<br>Power On | 2x2<br>beeps          | Go to default        | Switch on the printer and<br>keep the and buttons pressed until you hear<br>2 beeps. This resets the printer<br>to the factory settings. |
| Downloa<br>d mode   | On + Power          | 1 beep                | DL Mode<br>Vx.xx     | Switch on the printer and<br>keep the button pressed<br>until you hear a beep. This<br>mode is for download of the<br>firmware only.     |
| Settings<br>mode    | ≡                   | 3 beeps               | Setting mode         | Switch on the printer and<br>keep the button pressed<br>for about 3-4 seconds, until<br>you hear 3 beeps.                                |

### 3-3. Settings mode

In settings mode, you can change different settings, such as the printing mode, accessories / options, or media type.

- 1. Switch on the printer and make sure that the message "Ready" is shown on the display.
- 2. Press the PAUSE button and keep it pressed for about 3-4 seconds until you hear 3 beeps

and the message "Settings" is shown on the display.

3. In settings mode, the buttons have the following functions:

— : Minus / Enter
 = : Menu / Next
 + : Plus / Exit

4. Before you exit settings mode, the printer will prompt you to save the changes you have made. Once you have saved or discarded your changes, the printer will switch back to standby mode.

Press the button and keep it pressed for about 3-4 seconds until you hear 3 beeps and the message "Settings" is shown on the display. The options available are shown in the lower section of the display.

| LCD Language                          | In settings mode, the first line always                                                                                                    |
|---------------------------------------|----------------------------------------------------------------------------------------------------|
| English                               | shows the name of a setting, the second                                                                                                    |
| Enter Next Exit                       | line the current selection or value.                                                                                                    |
| LCD Language                          | To change the current selection or value,                                                                                                    |
| English                               | press the ENTER button. The current                                                                                                    |
| Enter Next Exit                       | selection or value is highlighted.                                                                                                    |
| Speed<br>— 11 12<br>— Next +<br>— = + | When you change a setting, the first line<br>shows the name of the setting, the<br>second line the current selection.<br>Plus: The $+$ button increases the value.<br>Minus: The $-$ button reduces the<br>value.<br>Next: The $=$ button switches to the next<br>settings option. |

The following table lists descriptions of the available settings and options:

|                       | Default: 10                                                                           |
|-----------------------|---------------------------------------------------------------------------------------|
| Darkness              | Sets the temperature during printing. Values range from                               |
|                       | 0 to 19, the default setting is 10.                                                   |
| Speed                 | Sets the print speed (inches per second (ips))                                        |
|                       | Default: 12                                                                           |
| Stop position         | The stop position determines how far the printed label is                             |
|                       | moved out (tear-off position / cut-off position)                                      |
|                       | Default: 0                                                                            |
|                       | Adjusts the printer's stop position. Values range from 0 to                           |
| Adjust stop position  |                                                                                       |
|                       | This value changes the stop position, irrespective of the                             |
|                       | driver or software settings.                                                          |
|                       | Default: 0                                                                            |
| vertical position     | Sets the U position of the print head. Values range from                              |
|                       | -100 to 100.                                                                          |
|                       | Derduit: Inermal transfer<br>Thermal transfer Deguires a rikken to transfer a printed |
| Printing mode         | image to a label                                                                      |
| Finning mode          | <b>Direct thermal:</b> No ribbon is required for printing, but a                      |
|                       | direct thermal print medium must be leaded                                            |
|                       | Default: Option disabled                                                              |
|                       | <b>Dispenser mode:</b> Select to enable the dispenser mode                            |
| Accessories / options | <b>Cutter mode:</b> Select to enable the cutter mode                                  |
|                       | <b>Option disabled:</b> Select this setting to disable both                           |
|                       | options                                                                               |
|                       | Default: Die-cut labels                                                               |
|                       | Black marks: For labels or normal paper with black                                    |
|                       | marks on the reverse side.                                                            |
| Paper settings        | Die-cut labels: For die-cut labels on label liner or labels                           |
|                       | with tag holes                                                                        |
|                       | Continuous medium: For continuous label stock                                         |
|                       | Baud rate:                                                                            |
|                       | Default: 9600 bps (bits per second)                                                   |
|                       | 4800 bps                                                                              |
|                       | 9600 bps                                                                              |
|                       | 19200 bps                                                                             |
|                       | 38400 bps                                                                             |
|                       | 57600 bps                                                                             |
|                       | 115200 bps                                                                            |
|                       | Parity:                                                                               |
|                       | Derduir: None                                                                         |
| kszsz (senal) semings |                                                                                       |
|                       | Even                                                                                  |
|                       | Data length:                                                                          |
|                       | Default: 8 bits                                                                       |
|                       | 7 bits                                                                                |
|                       | 8 bits                                                                                |
|                       | Stop bit:                                                                             |
|                       | Default: 1 bit                                                                        |
|                       | 1 bit                                                                                 |
|                       | 2 bits                                                                                |
|                       | Default: Automatic                                                                    |
|                       | Automatic: Automatic detection of label type (labels                                  |
| Sensor type           | with black marks, die-cut labels, or continuous label                                 |
|                       | stock) and label height                                                               |
|                       | Gap mode: For die-cut labels on label liner or labels with                            |

|                      | tag holes                                                     |
|----------------------|---------------------------------------------------------------|
|                      | <b>Reflective mode:</b> For labels or normal paper with black |
|                      | marks on the reverse side.                                    |
|                      | Default: English                                              |
|                      | English                                                       |
|                      | Simplified Chinese                                            |
|                      |                                                               |
|                      | Iradiional Chinese                                            |
| LCD language         | spanisn                                                       |
|                      | Italian                                                       |
|                      | German                                                        |
|                      | French                                                        |
|                      | Turkish                                                       |
|                      | Default: Code page 850                                        |
|                      | Code page 850                                                 |
|                      | Code page 852                                                 |
|                      | Code page 437                                                 |
|                      | Code page 860                                                 |
|                      | Code page 843                                                 |
|                      | Code page 865                                                 |
|                      |                                                               |
|                      | Code page 85/                                                 |
|                      | Code page 861                                                 |
|                      | Code page 862                                                 |
| Code pages installed | Code page 855                                                 |
|                      | Code page 866                                                 |
|                      | Code page 737                                                 |
|                      | Code page 851                                                 |
|                      | Code page 869                                                 |
|                      | Windows 1252                                                  |
|                      | Windows 1252<br>Windows 1250                                  |
|                      | WINDOWS 1250                                                  |
|                      | Windows 1251                                                  |
|                      | Windows 1253                                                  |
|                      | Windows 1254                                                  |
|                      | Windows 1255                                                  |
|                      | Default: US                                                   |
|                      | US (International)                                            |
|                      | English (UK)                                                  |
|                      | French                                                        |
|                      | German                                                        |
| Keyboard layout      | Seman<br>Spanish                                              |
|                      | Spanish<br>Helian                                             |
|                      |                                                               |
|                      | Finnish                                                       |
|                      | Dutch                                                         |
|                      | Flemish                                                       |
|                      | <b>Retrieve label:</b> Retrieval of a label from the memory   |
|                      | Keyboard layout: Layout of the keyboard                       |
|                      | Code page setting: Code page setting                          |
|                      | Print option: Print quantity setting                          |
| Keyboard mode        | <b>Clock setup:</b> Sets the time on the clock shown on the   |
|                      | display                                                       |
|                      | <b>Exit keyboard mode:</b> Resets the printer to normal mode  |
|                      | and ready to receive print jobs from the best computer        |
|                      |                                                               |
| Durray               | <b>ON :</b> Switches been signals on or off                   |
| BUZZEI               |                                                               |
|                      |                                                               |
|                      | Detault: OFF                                                  |
| No backfeed          | <b>ON:</b> This tunction requires a dispenser or cutter.      |
|                      | OFF                                                           |
| Password             | Default: OFF                                                  |
| russword             | ON: When password protection is enabled, you need a           |

|                | password to access the settings.                          |  |
|----------------|-----------------------------------------------------------|--|
|                | OFF                                                       |  |
|                | Default: ON                                               |  |
| Top of form    | <b>ON:</b> Always starts printing at the top of the page. |  |
|                | OFF                                                       |  |
|                | Default: USB                                              |  |
| USB / Ethernet | USB: Enables the USB port.                                |  |
|                | Ethernet: Enables the Ethernet port.                      |  |
| Preview        | Lets you preview and check the settings.                  |  |
|                | Locks the value(s) of any setting.                        |  |
|                | When a value is locked, it cannot be altered by           |  |
|                | changes to the driver or by sending a command.            |  |
|                | You can lock the following values:                        |  |
|                | EVERYTHING (locks all values)                             |  |
|                | DARKNESS                                                  |  |
|                | SPEED                                                     |  |
|                | STOP POS                                                  |  |
|                | AD STOP POS                                               |  |
|                | PRINTHEAD POS                                             |  |
| Lock setup     | PRINTING MODE                                             |  |
|                | OPTION SETUP                                              |  |
|                | SENSOR SETUP                                              |  |
|                | COMPORT SETUP                                             |  |
|                | AUTO SENSOR                                               |  |
|                | LCD LANGUAGE                                              |  |
|                | CODEPAGE                                                  |  |
|                | KEYBOARD                                                  |  |
|                | BUZZER                                                    |  |
|                | SMART BACKFEED                                            |  |
|                | TOP OF FORM                                               |  |

### [Note 1]

The default settings are the original factory settings. If you have changed the settings, your current settings will be displayed in settings mode.

### [Note 2]

The printer will store your changes even after it is switched off. You can change the settings again in settings mode.

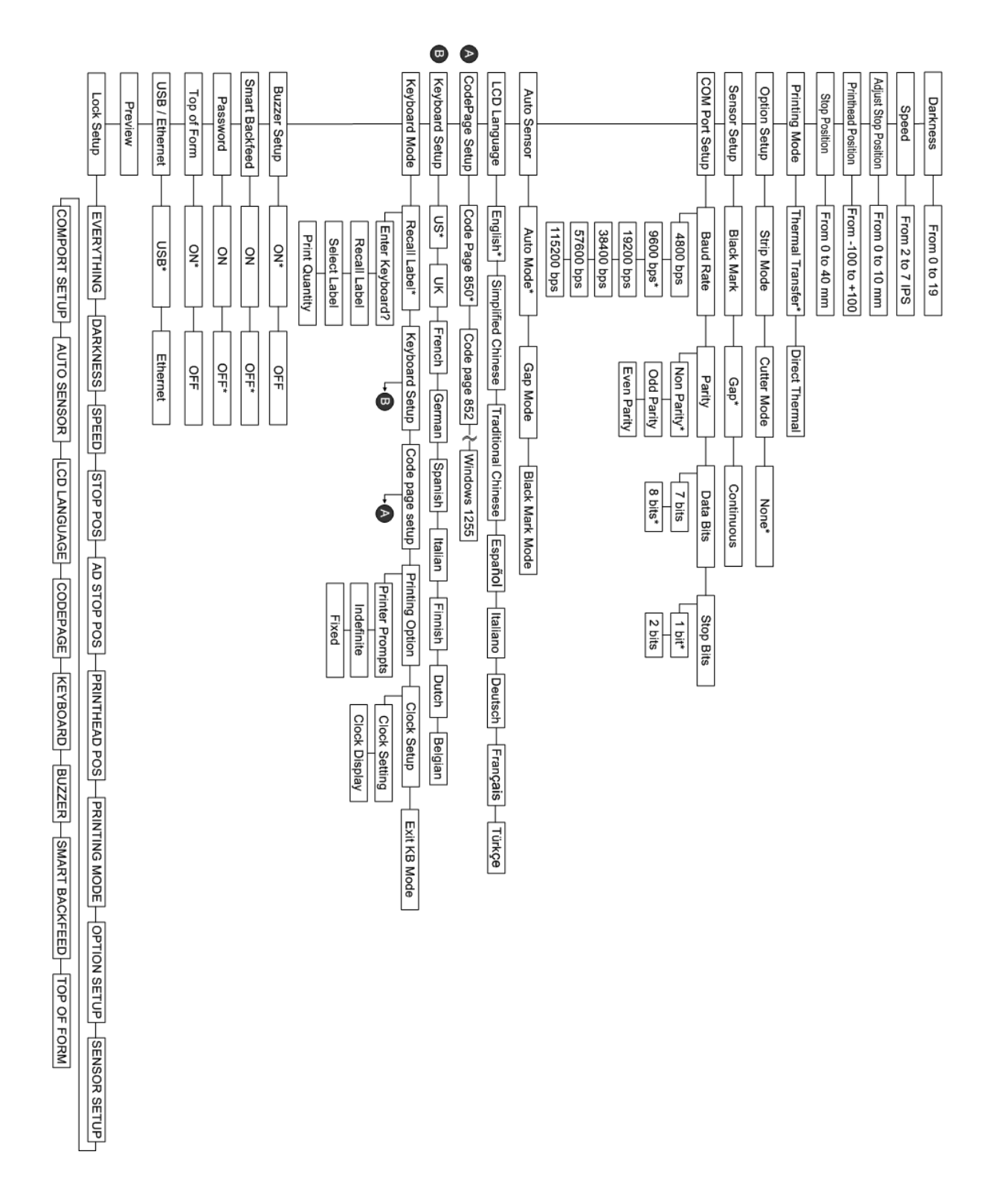

### Items marked "\*" are the default settings.

### Settings mode diagram

### 3-4. Self test

The self-test function lets you check whether the printer is functioning normally. Here is how you run a self test:

- 1. Switch off the printer.
- 2. Switch on the printer, keeping the FEED button pressed until you hear 3 beeps and the

message "Self test" is shown on the display.

3. After about one second, the printer will automatically print out the list below. That means

the printer is functioning normally.

| Model & Version                               |                                    |
|-----------------------------------------------|------------------------------------|
| Sorial port sotup                             | Sorial port :96 N 8 1              |
|                                               | int ush sw setting: ovt LISP       |
|                                               | Int-usp sw setting. ext-03b        |
| Test pattern                                  |                                    |
| Number of DRAM installed                      | → 1 DRAM installed                 |
| Image buffer size                             | Image buffer size : 1500K          |
| Number of forms                               | 000 FORM(S) IN MEMORY              |
| Number of graphics                            | 000 GRAPHIĆ (S) IN MEMORY          |
| Number of fonts                               | 000 FONT(S) IN MEMORY              |
| Number of Asian fonts                         | 000 ASIAN FONT(S) IN MEMORY        |
| Number of Databases                           | 000 DATABASE(S) IN MEMORY          |
| Number of Scalable fonts                      | 000 TTF(S) IN MEMORY               |
| Free memory size                              | 2048K BYTES FREE MEMORY            |
| Speed, Density, Ref. Point, Print direction - | ▶ ^S4 ^H10 ^R000 ~R200             |
| Label width, Form length, Stop position -     | ► ^W100 ^Q100,0, 3 ^E0             |
| Cutter, Label Dispenser, Mode                 | → Option : ^D0 ^O0 ^AD             |
| Sensor Setting                                | See-through Volt: 0.8 0.5 0.2(0.6) |
| Code Page                                     | Code Page: 850                     |
| Current time setting in RTC                   | Date-Time: 2010.05.13 11:37        |
| Network connection status                     | Network: ON-LINE                   |
| Network connection interface                  | Interface: LAN                     |
| MAC address of LAN / WLAN module              | MAC: xx-xx-xx-xx-xx                |
| IP protocol setting                           | IP protocol: dhcp                  |
| IP address of LAN / WLAN module               | IP address: xxx.xxx.xxx            |
| Netmask setting                               | Netmask: xxx.xxx.xxx               |
| Gateway setting                               | Gateway: xxx.xxx.xxx               |
| DNS setting                                   | DNS: xxx.xxx.xxx.xxx               |
| 0                                             |                                    |
|                                               | $\backslash$ /                     |

### 3-5. Dump mode

If the label settings do not match the printer output, you should switch the printer to dump mode to check whether an error has occurred during the transfer between printer and host computer. In dump mode, the unprocessed raw data are sent to the printer and printed. This shows you quickly whether any data are sent to the printer at all. Here is how you switch to dump mode:

- 1. Switch off the printer.
- 2. Switch on the printer, keeping the FEED button pressed.
- 3. When the message "Dump Mode" appears on the display, release the FEED button. The

printer will automatically print "Dump Mode Begin". That means the printer is now in dump

mode.

4. Send commands to the printer and check whether they match the printer output.

To exit dump mode, press the FEED button. The printer will automatically print "Out Of Dump Mode" and switch to standby mode. Alternatively, you can switch off the printer to exit dump mode.

### 3-6. Label size calibration

The printer can automatically detect and store label height.

That means the host computer does not need to transmit the label height to the printer.

- 1. Check that the label sensor is positioned correctly.
- 2. Switch off the printer.
- 3. Switch on the printer, keeping the PAUSE button pressed. When you hear 3 beeps and the

message "Auto Sensing Mode" appears on the display, release the PAUSE button. The

printer will now automatically measure the label size and store this information.

4. The label height in mm is shown on the display.

After displaying the label height, the printer switches back to standby mode.

# 3-7. Keyboard mode

The printers of the EZ2000 Plus and EZ6000 Plus series support keyboards with a PS/2 interface, provided the parallel/PS/2 adapter is installed. Here is how you connect a PS/2 keyboard:

- 1. Switch off the printer and plug the PS/2 connector into the appropriate printer port.
- 2. Switch on the printer. The message "Keyboard mode [Y/N]" is shown on the display. Press the FEED button on the printer or the ENTER key on the keyboard to switch to keyboard mode.

In keyboard mode, you can go back to the previous page at any time by pressing the ESC key on the keyboard or the CANCEL button on the printer. If you keep going back, you will eventually be prompted to exit keyboard mode. To exit keyboard mode, press the ENTER key on the keyboard or the FEED button on the printer when the message "Exit keyboard mode? [Y/N]" appears on the display. To switch back to keyboard mode, either start up the printer again or select "Keyboard mode" in settings mode. If you wish to make any changes to the keyboard settings, please refer to the "Settings diagram" (in **Section 3.3**).

| AFTEST1<br>AQ100,3<br>AW100<br>AH10<br>AP1<br>AS2<br>AAD                                                                                                    |    |                                                                                    | Product name<br>Price                                                                                                    |                                                             |
|----------------------------------------------------------------------------------------------------|----|------------------------------------------------------------------------------------|----------------------------------------------------------------------------------------------------|-------------------------------------------------------------|
| ∧C1<br>∧R0<br>~Q+0<br>∧C0                                                                                                    |    |                                                                                    | Serial Number                                                                                                    |                                                             |
| ^D0<br>^E12<br>~R200<br>^L<br>Dy2-me-dd<br>Th:m:s<br>C0,00001,+1,Serial Number<br>V00,16,Product Name,jc0<br>V01,16,Price,jc0<br>AF,330,566,1,1,0,0,^C0<br>AH,212,168,1,1,0,0,^V00<br>AG,308,396,1,1,0,0,^V01<br>E | 1. | At I<br>the<br>as s<br>cor<br>and<br>QL<br>The<br>var<br>"Pro<br>Nui<br>val<br>var | least one form must be stor<br>e printer. To create a sample<br>shown above, copy the<br>mmands in the left-hand co<br>d send them to the printer<br>abel or HyperTerminal.<br>e sample form contains 2<br>riables and a serial number<br>oduct name", "Price" and "S<br>mber". Printing will start only<br>ues have been set for all 3<br>riables. | ed in<br>e label<br>olumn<br>using<br>:<br>serial<br>v when |
| GODEX                                                                                                    | 3. | Swi<br>PS/<br>poi<br>agi                                                           | itch off the printer, connec<br>'2 keyboard to the PS/2 prir<br>rt and switch the printer on<br>ain.                                                                                                    | t the<br>nter                                               |
| Enter Keyboard<br>Mode? [y/n]                                                                                                    | 4. | Pre<br>mo                                                                          | ess "ENTER" to switch to keyb<br>ode.                                                                                                    | oard                                                        |

### Printing a stored label in keyboard mode

|                                         | 5. Press "ENTER" to select a file.                                                                                                    |
|-----------------------------------------|----------------------------------------------------------------------------------------------------|
| GODEX<br>001 FORM NAME :<br>TEST1       | *Note: Press ↑or ↓to select the previous<br>or next form in the list.                                                                          |
| <b>GODEX</b><br>Serial Number<br>00001_ | <ol> <li>The input form for the serial number<br/>is now shown on the display.</li> <li>Specify a start value (example:<br/>00001).</li> </ol> |
| <b>GODEX</b><br>Product Name            | 8. The input form for the first variable is now shown on the display.                                                                          |
| <b>GODEX</b><br>Product Name<br>Apple_  | 9. Specify a product name (example:<br>Apple).                                                                                                 |
| <b>GODEX</b><br>Price                   | 10. The input form for the second<br>variable is now shown on the<br>display.                                                                  |
| GODEX<br>Price<br>199_                  | 11. Specify a random value (example: 199).                                                                                                    |

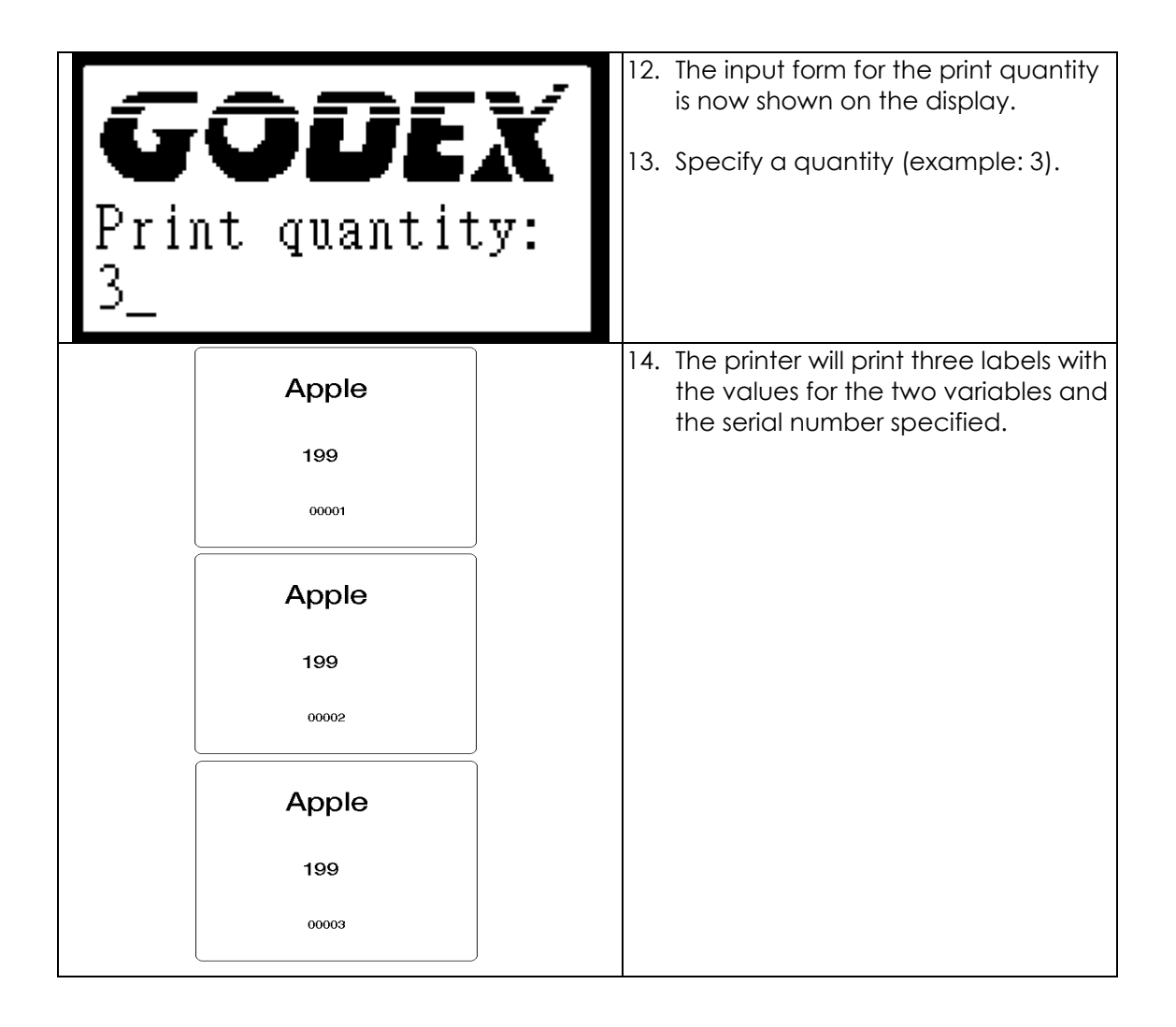

### 3-8. Error alerts

In the event of a problem that prevents normal functioning of the printer, you will see an error message on the display and hear some beep signals. The LED indicators above the display will also light up.

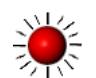

🗧 Fast flashing –👾– Slow flashing 😑 Light on

| Error                           | LED above the display |       |                       | Beeps        | Description                                                          | Solution                                                                                                    |                         |
|---------------------------------|-----------------------|-------|-----------------------|--------------|----------------------------------------------------------------------|----------------------------------------------------------------------------------------------------|-------------------------|
| message<br>displayed            | RIBBON                | MEDIA |                       |              |                                                                      |                                                                                                    |                         |
| Print<br>head is<br>open        | 9                     | •     | Both LEDs<br>light up | 4x2<br>beeps | The print<br>mechanism<br>is not<br>closed.                          | Please make sure<br>that the print<br>mechanism is<br>closed correctly.                                                                                        |                         |
| Entering<br>cooling<br>process  | *                     | *     | Both<br>flashing      |              | The print<br>head is too<br>hot.                                     | Once the print<br>head has cooled<br>down, the printer<br>switches to<br>standby mode.                                                                         |                         |
| Out of                          |                       |       |                       | 2.0          | No ribbon is<br>loaded.                                              | Please make sure<br>that the printer is<br>set to thermal<br>direct mode.                                                                                      |                         |
| ribbon                          |                       |       |                       | beeps        | The ribbon<br>is finished or<br>the ribbon<br>roll is not<br>moving. | Replace the<br>ribbon roll.                                                                                                    |                         |
| Out of<br>media                 |                       | •     |                       | 1x2<br>beeps | Unable to<br>detect the<br>paper.                                    | Please make sure<br>that the gap<br>sensor is<br>positioned<br>correctly. If that<br>does not fix the<br>problem, run the<br>auto-detection<br>function again. |                         |
|                                 |                       |       |                       |              |                                                                      | The labels<br>are finished.                                                                                                    | Replace the label roll. |
|                                 |                       |       |                       |              | Paper jam.                                                           | Possible reason:<br>paper feed<br>problem.                                                                                                    |                         |
| CF card<br>not<br>formatte<br>d |                       |       | Both<br>flashing      | 2x2<br>beeps | The CF card<br>is not<br>formatted.                                  | Please follow the<br>instructions in<br>Section 4-4 to<br>format the CF                                                                                        |                         |

| Memory<br>full                 |          |  | 2x2<br>beeps | The<br>memory is<br>full.              | Delete data you<br>no longer need<br>from the memory<br>or use a CF card.                                     |
|--------------------------------|----------|--|--------------|----------------------------------------|----------------------------------------------------------------------------------------------------|
| File name<br>not found         | <b>*</b> |  | 2x2<br>beeps | Unable to find file.                   | Use the "~X4"<br>command to print<br>all file names and<br>check whether<br>the file exists in the<br>memory. |
| File name<br>already<br>exists |          |  | 2x2<br>beeps | The file<br>name<br>already<br>exists. | Change the<br>name of the file<br>and try storing it<br>again.                                                |

# 3-9. WLAN Module Installation

| 1<br>2<br>3<br>4<br>5<br>6<br>7<br>8<br>9<br>10<br>1. | Ethernet Cable 1.8M<br>Secure Screw*2<br>Bracket Screw*2<br>Module Bracket<br>WLAN module<br>Module Connection Wire<br>WLAN Antenna<br>Nut (for Antenna)<br>Washer (for Antenna)<br>Antenna Bracket<br>Make sure the power is off and the power cable |  |
|-------------------------------------------------------|----------------------------------------------------------------------------------------------------|--|
| 2                                                     | is unplugged. Place the printer onto a smooth surface and open the top cover.                                                                                                    |  |
| 2.                                                    | Remove the Left Top Cover from the printer.                                                                                                    |  |
| 3.                                                    | Remove the covers of Ethernet port and<br>Antenna port from the back plate of the<br>printer.                                                                                                    |  |
| 4.                                                    | Secure the WLAN module onto the module bracket.                                                                                                    |  |
| 5.                                                    | Plug the connector into the socket on WLAN module.                                                                                                    |  |

| <ol> <li>Connect the other end of Module Connection<br/>Wire to the main board.</li> </ol>                  |  |
|----------------------------------------------------------------------------------------------------|--|
|                                                                                                    |  |
| 7. Mount the WLAN module and secure it onto the back plate.                                                 |  |
|                                                                                                    |  |
| 8. Thread Antenna Connection Wire through the hole on the Antenna Bracket.                                  |  |
|                                                                                                    |  |
| 9. Mount the Antenna Connection Wire and<br>Antenna Bracket on the back plate and<br>secure it with screws. |  |
|                                                                                                    |  |

| 10. Put the Washer first and then tighten the Nut<br>on the Antenna Connection Wire.                                                                                                    |  |
|----------------------------------------------------------------------------------------------------|--|
| 11. Turn the Antenna according to the direction as<br>arrow showed to mount it on the Antenna<br>Connection Wire. The angle of Antenna<br>can be adjusted if needed.                                                                                                    |  |
|                                                                                                    |  |
| 12. Reassemble the Left Top Cover to complete the installation.                                                                                                    |  |
| Note 1:<br>After the WLAN module installation is completed,<br>please send the "^lan" printer command to printer for<br>activating the Ethernet connection function. Please<br>mind that USB port will be deactivated once the<br>Ethernet connection function is activated.<br>Note 2:<br>The first time setting operation must be performed<br>with Ethernet (wired) connection before you can<br>access wireless network. |  |

# 4. Accessories

### 4-1. Internal rewinder (EZ2000 Plus)

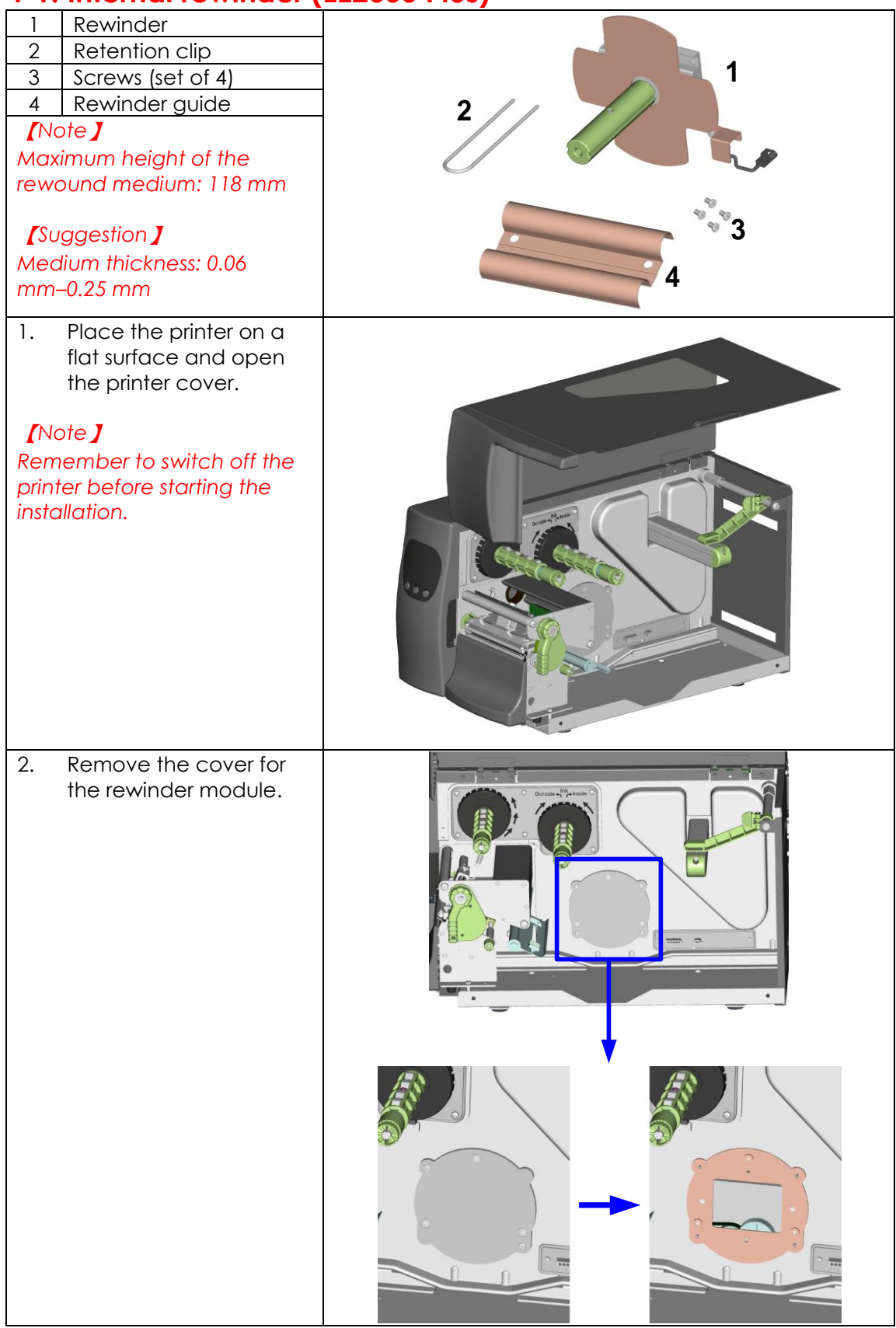

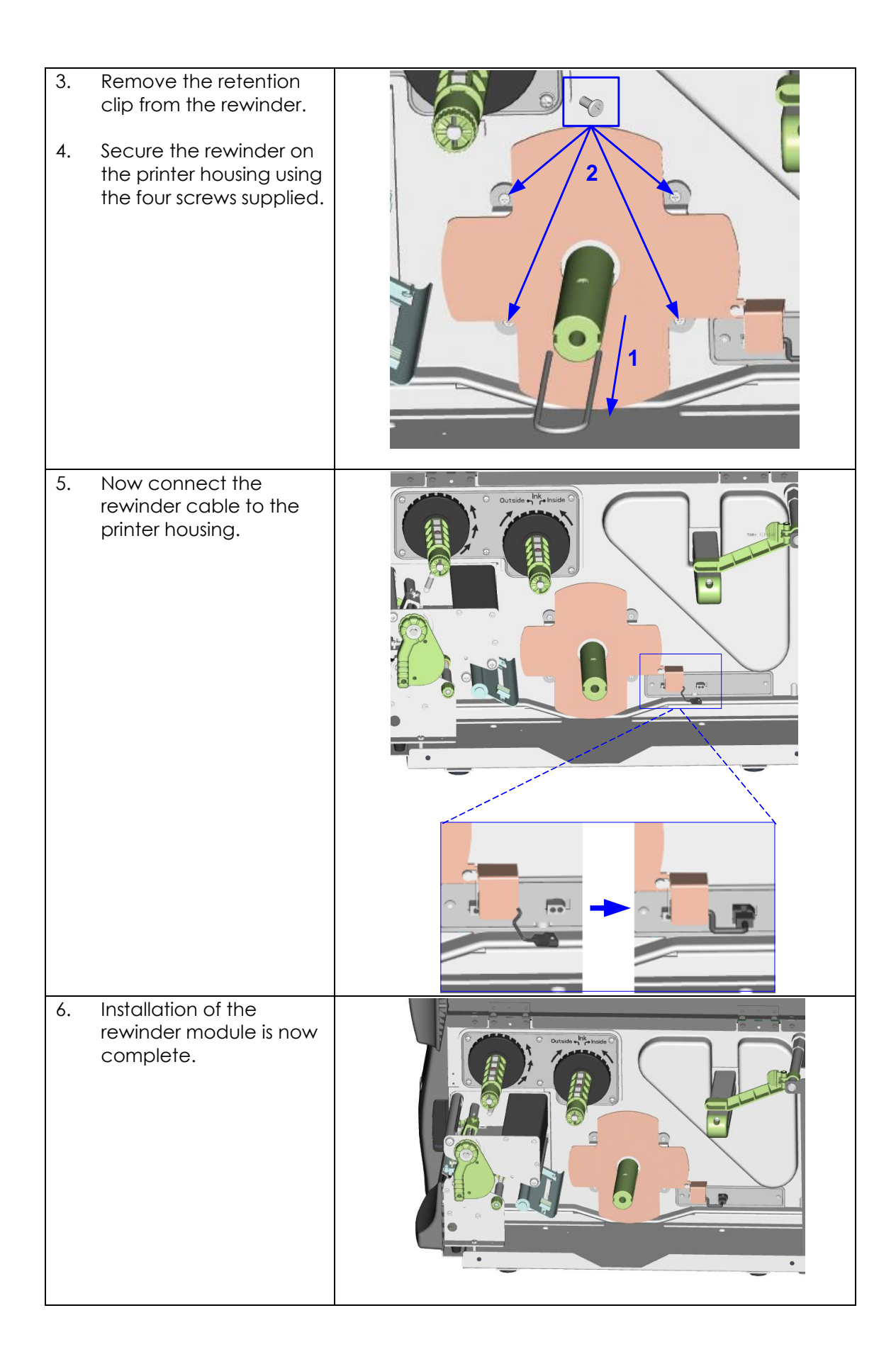

### 4-2. Installing the rewinder guide (EZ2000 Plus)

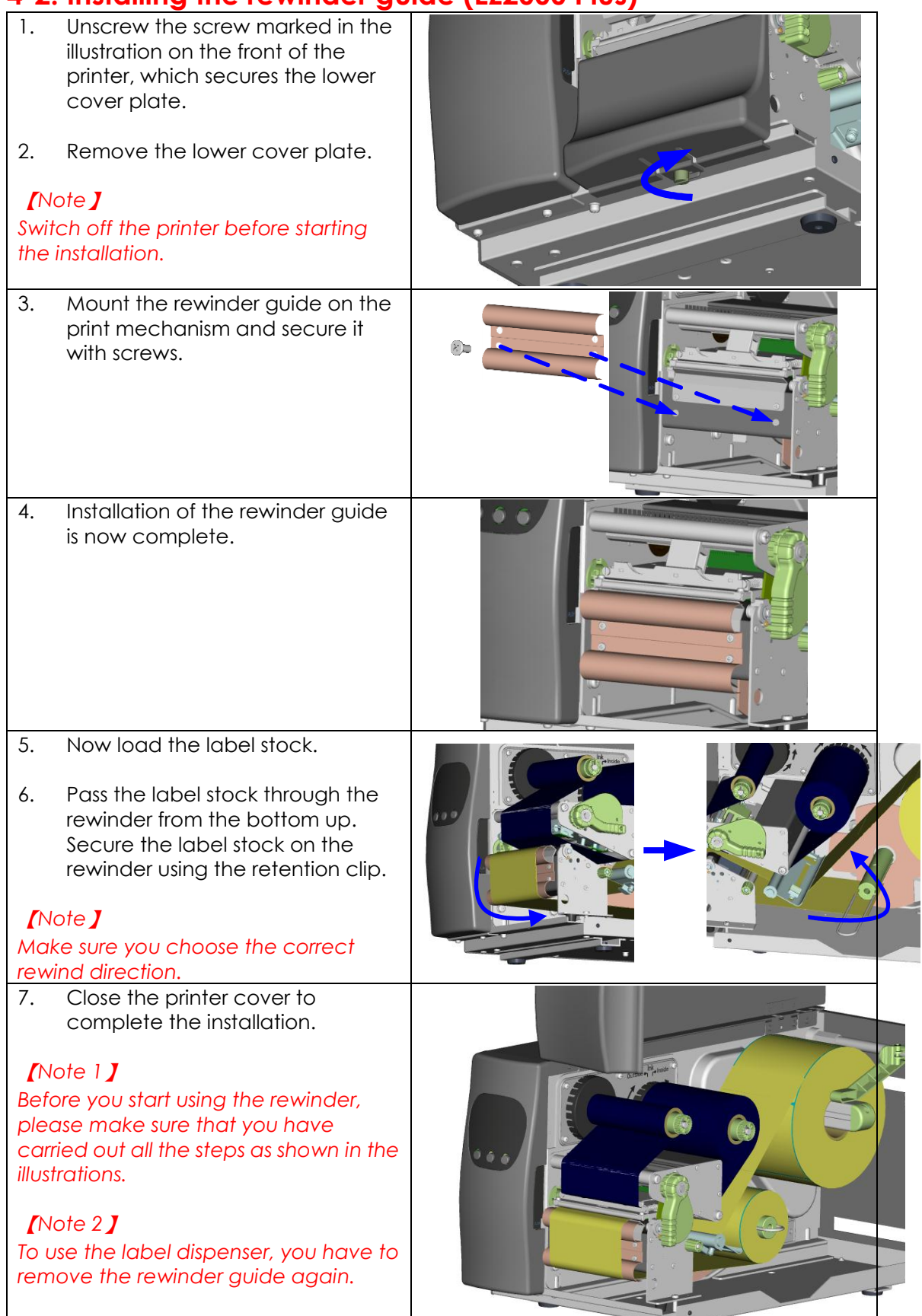

# 4-3. Label dispenser (EZ2000 Plus)

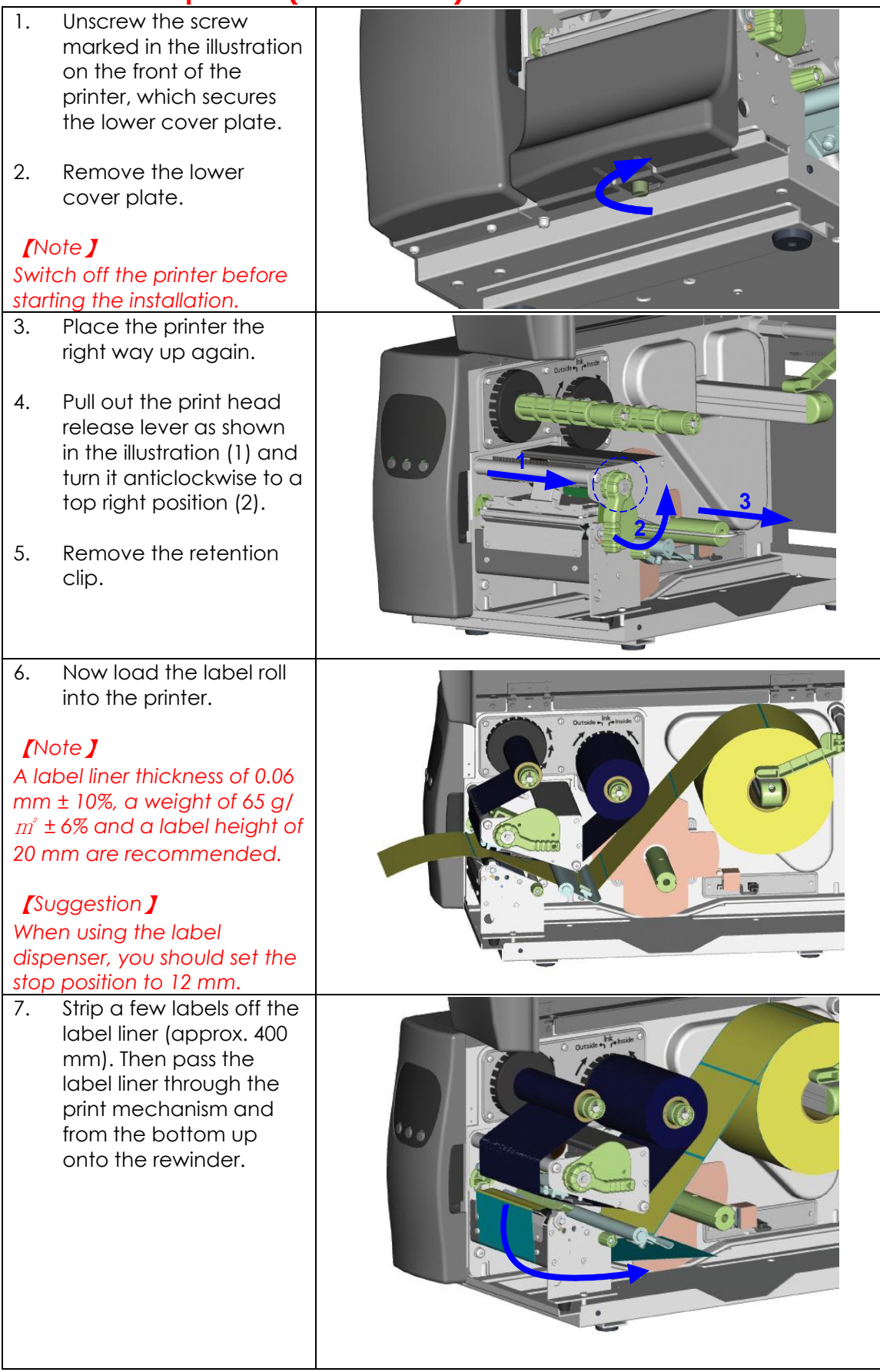

| <ol> <li>8. Wind the label liner<br/>around the rewinder<br/>and secure it using the<br/>retention clip.</li> <li>9. Return the print head<br/>release lever to its<br/>original position.</li> <li>[Note ]</li> <li>Please make sure that the<br/>label stock rewinds the right<br/>way onto the rewind hub.</li> </ol> |  |
|----------------------------------------------------------------------------------------------------|--|
| 10. Replace the lower<br>cover plate on the<br>printer and secure it<br>with screws                                                                                                    |  |
| <ol> <li>Press the lower part of<br/>the stripper sensor to<br/>fold it out.</li> <li>The sensor locks in a<br/>horizontal position.</li> </ol>                                                                                                    |  |
| 13. Close the printer cover<br>to complete installation<br>of the dispenser.                                                                                                    |  |

# 4-4. Internal rewinder for EZ6000 Plus

| 1   | Motor                               |                                                                                                    |
|-----|-------------------------------------|----------------------------------------------------------------------------------------------------|
| 2   | Rewinder                            | 1 📥                                                                                                    |
| 3   | Rewinder connector bracket          |                                                                                                    |
| 4   | Retention clip                      | 3                                                                                                    |
| 5   | Rewinder guide                      |                                                                                                    |
| 6   | Cable fie                           | 4                                                                                                    |
| /   |                                     |                                                                                                    |
| 8   |                                     | 5 7                                                                                                    |
|     |                                     |                                                                                                    |
| FOI | limited to A IPS when the rewinder  |                                                                                                    |
| De  | label dispenser is enabled          |                                                                                                    |
| 1   | Place the printer on a flat surface |                                                                                                    |
| 1.  | and open the printer cover          |                                                                                                    |
|     |                                     |                                                                                                    |
| 2.  | Remove the screws securing the      |                                                                                                    |
|     | left-hand part of the housing and   |                                                                                                    |
|     | the printer cover and remove        |                                                                                                    |
|     | these two parts of the housing.     | L                                                                                                    |
|     |                                     | and the second second s |
|     | Note <b>J</b>                       |                                                                                                    |
| Re  | member to switch off the printer    |                                                                                                    |
| be  | fore starting the installation.     |                                                                                                    |
|     |                                     |                                                                                                    |
|     |                                     |                                                                                                    |
|     |                                     |                                                                                                    |
| 3.  | Remove the connectors from the      |                                                                                                    |
|     | power supply unit in the two        |                                                                                                    |
|     | places marked.                      |                                                                                                    |
|     |                                     |                                                                                                    |
|     |                                     |                                                                                                    |
|     |                                     |                                                                                                    |
|     |                                     |                                                                                                    |
|     |                                     |                                                                                                    |
|     |                                     |                                                                                                    |
| 4.  | Remove the two screws that          |                                                                                                    |
|     | secure the power supply unit on     |                                                                                                    |
|     | the bottom of the printer housing.  |                                                                                                    |
|     |                                     |                                                                                                    |
| 5.  | Remove the power supply unit.       |                                                                                                    |
| 6.  | Remove the cable connecting         | 57                                                                                                    |
|     | the motherboard and the             |                                                                                                    |
|     | connector bracket.                  |                                                                                                    |
|     |                                     | 1 • · · · · · · · · · · · · · · · · · ·                                                                                                    |
| 1   |                                     |                                                                                                    |

| 7.                                                 | Remove the two screws securing<br>the connector bracket from the<br>inside of the printer housing.<br>Now attach the rewinder<br>connector bracket supplied.                                                                                                    |  |
|----------------------------------------------------|----------------------------------------------------------------------------------------------------|--|
| 9.                                                 | Connect the rewinder connector<br>bracket to the motherboard as<br>shown in the illustration.                                                                                                    |  |
| 10.                                                | Remove the cover for the rewinder module.                                                                                                    |  |
| 11.<br>12.<br>Plec<br>cab<br>side<br>tight<br>rewi | Remove the retention clip from<br>the rewinder.<br>Secure the rewinder on the<br>printer housing using the four<br>screws supplied.<br>of J<br>rese make sure that all rewinder<br>le connectors are arranged on the<br>of the motherboard before you<br>ten the screws that secure the<br>inder. |  |
| 13.                                                | Connect the "Rewinder full"<br>switch to the jack on the rewinder<br>connector bracket.                                                                                                    |  |

| 14. | Install the motor in the back<br>section of the printer housing and<br>align it with the 4 screw holes. |  |
|-----|----------------------------------------------------------------------------------------------------|--|
| 15. | Do not tighten the screws fully, to<br>leave room for installing the belt.                              |  |
| 16. | If required, adjust the position of<br>the motor during installation of<br>the belt.                    |  |
| 17. | Now tighten the screws securing the motor.                                                              |  |
| 18. | Gently pull the rewinder<br>connection cables so they are<br>fully inside the printer housing.          |  |

| 19.                       | Connect the cable with the 5-pin<br>connector to the jack marked<br>"CUTTER" on the motherboard.                                                    |    |  |
|---------------------------|----------------------------------------------------------------------------------------------------|----|--|
| 20.                       | Connect the cable with the 4-pin<br>connector to the jack marked<br>"STRIP" on the motherboard.<br>Connect the remaining<br>connector to the motor. |    |  |
| 21.                       | Attach the motor cable and the<br>"Rewinder full" cable to the motor<br>bracket using the cable tie.                                                |    |  |
| [No<br>You<br>cab<br>poss | ote <b>]</b><br>should position the "Rewinder full"<br>le underneath the belt to avoid<br>sible faults.                                             |    |  |
| 22.                       | Now replace the power supply<br>unit and connect it to the<br>motherboard.                                                                          |    |  |
| 23.                       | Replace the left-hand part of the<br>printer housing and secure it with<br>screws                                                                   |    |  |
| 24.                       | Remove the lower cover plate<br>from the front of the printer by<br>unscrewing the screw marked in<br>the illustration.                             | C  |  |
| 25.                       | Remove the lower cover plate.                                                                                                    |    |  |
| 26.                       | Mount the rewinder guide on the<br>print mechanism and secure it<br>with screws.                                                                    | 8. |  |

27. Now load the label stock. 28. Pass the label stock through the rewinder from the bottom up. Secure the label stock on the rewinder using the retention clip. [Note] Make sure you choose the correct rewind direction. 29. Replace the printer cover to complete the installation. [Note 1] Before you start using the rewinder, please make sure that you have carried out all steps as shown in the illustrations. Then send the command "^XSET, REWINDER, 1" to the printer to enable the rewind function.

### [Note 2]

To use the label dispenser, you have to remove the rewinder guide again.

# 4-5. Installing the label dispenser (EZ6000 Plus with rewinder)

|                   |                                                                                                    | · · · · · · · · · · · · · · · · · · ·                                                                                                    |
|-------------------|----------------------------------------------------------------------------------------------------|----------------------------------------------------------------------------------------------------|
| 1                 | Dispenser module                                                                                                    |                                                                                                    |
| 2                 | Cable clips (set of 2)                                                                                                  | 1                                                                                                    |
| 3                 | Screws (set of 2)                                                                                                    |                                                                                                    |
| <b>[</b> 1<br>FOI | Note <b>J</b><br>F7-6200 Plus, the printing speed                                                                       | C.                                                                                                    |
| wil               | be limited to 4 IPS when the                                                                                            | 2                                                                                                    |
| rev               | vinder or label dispenser is                                                                                            | 3 60                                                                                                    |
| en                | abled.                                                                                                    | age and a second second |
| 1.                | Unscrew the screw marked in<br>the illustration on the front of<br>the printer, which secures the<br>lower cover plate. |                                                                                                    |
| 2.                | Remove the lower cover plate.                                                                                           |                                                                                                    |
| []                | Note <b>J</b>                                                                                                    |                                                                                                    |
| Sw<br>stc         | itch off the printer before rting the installation.                                                                     |                                                                                                    |
| 3.                | Remove the two screws<br>securing the tear-off plate,<br>then remove the tear-off<br>plate.                             |                                                                                                    |
|                   |                                                                                                    |                                                                                                    |
| 4.                | Secure the dispenser module<br>on the printer using two<br>screws.                                                      |                                                                                                    |

| 5.  | Connect the dispenser cable<br>connector to the rewinder<br>jack.                                                                     |  |
|-----|----------------------------------------------------------------------------------------------------|--|
| 6.  | Route the connection cable<br>along the bottom of the printer<br>housing using the cable clips.                                       |  |
| 7.  | Pull out the print head release<br>lever and turn it anticlockwise<br>to a top right position.                                        |  |
| 8.  | Using the lever shown in the<br>illustration (1), fold out the<br>dispenser module in the<br>direction indicated by the<br>arrow (2). |  |
|     |                                                                                                    |  |
| 9.  | Strip a few labels off the label<br>liner (approx. 400 mm) and<br>pass the label liner through the<br>dispenser module.               |  |
| 10. | Close the dispenser module again.                                                                                                    |  |

| <ul> <li>11. Wind the label liner around the rewinder and secure it using the retention clip.</li> <li>12. Return the print head release lever to its original position.</li> <li>[Note]</li> <li>The dispenser can only be used with labels of a minimum height of 20 mm.</li> <li>[Suggestion]</li> <li>When using the label dispenser, you should set the stop position to 25 mm.</li> </ul> |  |
|----------------------------------------------------------------------------------------------------|--|
| <ul> <li>13. Close the printer cover to complete installation of the dispenser.</li> <li>[Note ]</li> <li>Before you start using the rewinder, send the command</li> <li>"^XSET, REWINDER, 1" to the printer to enable the rewind function.</li> </ul>                                                                                                    |  |

# 4-6. Installing the cutter

| 1 Cutter cover (EZ2000 Plus)              |            |
|-------------------------------------------|------------|
| 2 Cutter cover (EZ6000 Plus)              |            |
| 3 Cutter module                           |            |
| 4 Cable clips                             | 1 3        |
| 5 Screws (set of 4)                       |            |
| [Note 1]                                  |            |
| Remember to switch off the                | AU-        |
| printer before installing the             |            |
| cutter.                                   |            |
|                                           | 2          |
| [NOTE 2]                                  |            |
| Glue residue will be left on the          |            |
| cutter blade and impair its               |            |
| functioning                               | 4          |
| The cutter has a blade life of            | <b>№</b> 5 |
| 500,000 cuts when using paper             |            |
| weighing 160 g/m <sup>2</sup> and 250,000 |            |
| cuts when using paper weighing            |            |
| 200 g/m².                                 |            |
| 1. Unscrew the screw marked in            |            |
| the illustration on the front of          |            |
| the printer, which secures the            |            |
| lower cover plate.                        |            |
| 2 Bomovia the lower cover                 |            |
| 2. Remove the lower cover                 |            |
|                                           |            |
| [Note]                                    |            |
| Switch off the printer before             |            |
| starting the installation.                |            |
| 2. Remove the two screws                  | 000        |
| securing the tear-off plate,              |            |
| then remove the tear-off                  |            |
| plate.                                    |            |
|                                           |            |
|                                           |            |
|                                           |            |
|                                           |            |
|                                           |            |
|                                           |            |
|                                           |            |
|                                           |            |
|                                           |            |
|                                           |            |
|                                           |            |
|                                           |            |
|                                           |            |
|                                           |            |
|                                           |            |
|                                           |            |
| 1                                         |            |

| 3. Secure the cutter module on<br>the printer housing using the<br>screws.                                                                                                    |                     |
|----------------------------------------------------------------------------------------------------|---------------------|
| 4. Connect the cutter cable connector to the cutter jack on the printer.                                                                                                    |                     |
| 5. Route the connection cable<br>along the bottom of the<br>printer housing using the<br>cable clips.                                                                                                  |                     |
| 6. Place the cutter cover over<br>the cutter module and secur-<br>it using the screw you<br>removed from the lower<br>cover plate.                                                                     |                     |
| 7. Now load the label roll into the printer and close the printer cover.                                                                                                    |                     |
| [Note 1]<br>Check whether the cutter function<br>is enabled in the printer.                                                                                                    | 2000 Plus 6000 Plus |
| [Note 2]<br>Labels or paper should be at least<br>30 mm high.<br>[Suggestion]<br>After installation of the cutter<br>module, set the stop position to 26<br>mm (EZ2000 Plus) or 30 mm (EZ600<br>Plus). |                     |

# 4-7. Installing the parallel / PS/2 adapter

| 1<br>2<br>3<br>4 | Parallel cable<br>Parallel / PS/2 adapter<br>Connection cable<br>Screws (set of 2)                                               |  |
|------------------|----------------------------------------------------------------------------------------------------|--|
| 1.               | Check whether the<br>printer is switched off.<br>Place the printer on a<br>flat surface and open<br>the printer cover.           |  |
| 2.               | Unscrew the two screws<br>marked in the illustration<br>on the right and remove<br>the left-hand side of the<br>printer housing. |  |
| 3.               | Unscrew the screws on<br>the parallel port cover<br>and remove the cover.                                                        |  |

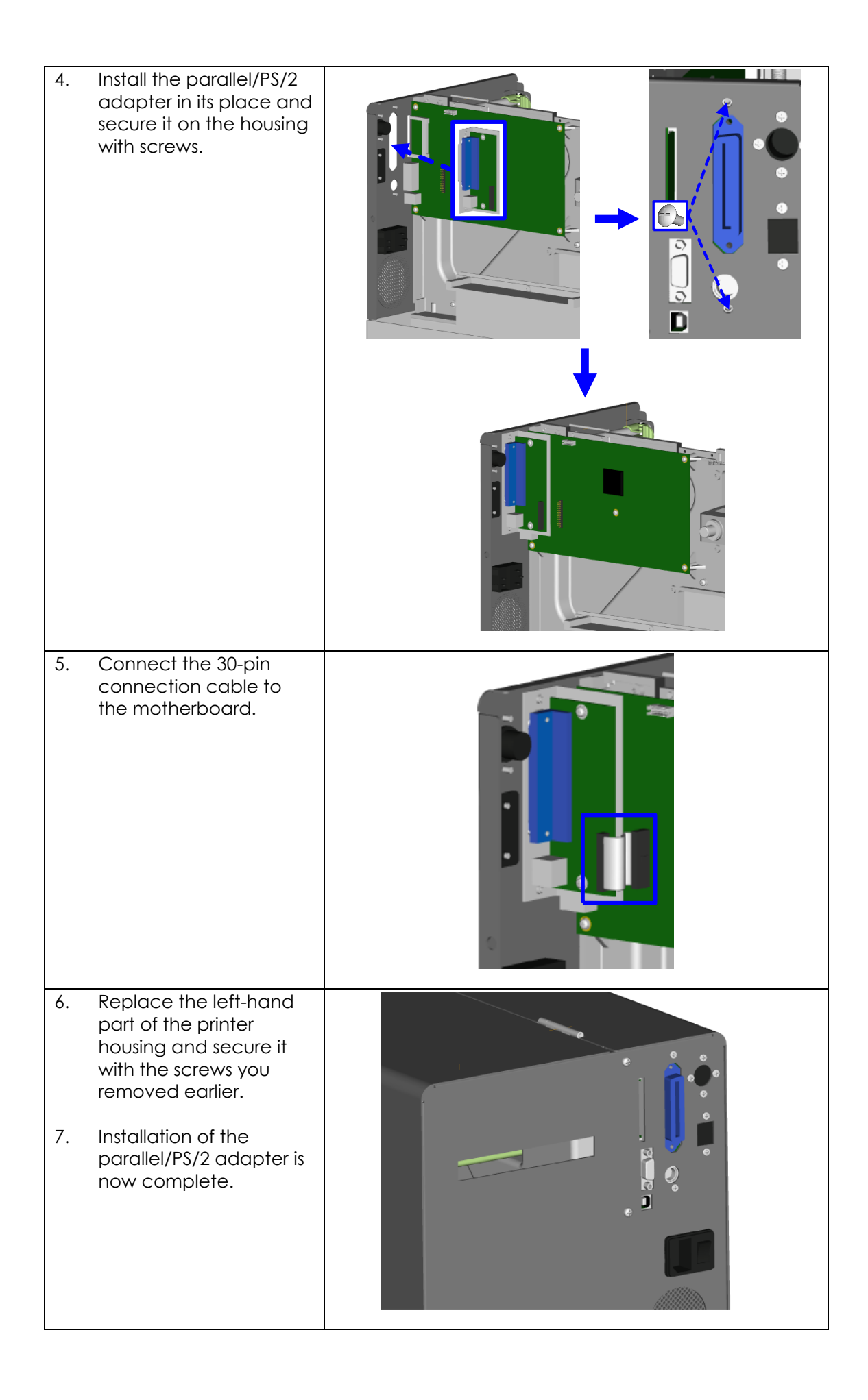

# 4-8. Installing the applicator interface

| 1                          | Applicator interface                                                                                                    |   |
|----------------------------|----------------------------------------------------------------------------------------------------|---|
| 2                          | Screws (set of 2)                                                                                                    |   |
|                            |                                                                                                    | 1 |
|                            |                                                                                                    |   |
| 1.<br>Ren<br>prin<br>insta | Place the printer on a<br>flat surface and open<br>the printer cover.<br>ote J<br>member to switch off the<br>ter before starting the<br>allation. |   |
| 2.                         | Unscrew the two screws<br>marked in the illustration<br>on the right and remove<br>the left-hand side of the<br>printer housing.                   |   |
| 3.                         | Unscrew the screws on<br>the applicator interface<br>cover and remove the<br>cover.                                                                |   |

| 4. | Pass the applicator<br>cable through the<br>opening into the<br>housing.<br>Connect the applicator<br>cable to the jack<br>marked "APP" on the<br>motherboard. |  |
|----|----------------------------------------------------------------------------------------------------|--|
| 6. | Secure the applicator<br>interface using two<br>screws.                                                                                                    |  |
| 7. | Replace the left-hand<br>part of the printer<br>housing and secure it<br>with the screws you<br>removed earlier to<br>complete the<br>installation.            |  |

| 4-7. | insidiling the wLAN modu                                                                                                    |                    |
|------|----------------------------------------------------------------------------------------------------|--------------------|
| 1    | Ethernet cable, 1.8 m                                                                                                    |                    |
| 2    | Fastening screws (set of 2)                                                                                                    |                    |
| 3    | Screws for Ethernet module (set<br>of 2)                                                                                                    | 2 3 3 4            |
| 4    | Bracket                                                                                                    |                    |
| 5    | WLAN module                                                                                                    |                    |
| 6    | Connection cable (module to motherboard)                                                                                                    |                    |
| 7    | WLAN antenna                                                                                                    |                    |
| 8    | Nut                                                                                                    | 2 7 9 9            |
| 9    | Washer                                                                                                    | 6 <sup>6 1</sup> 0 |
| 10   | Antenna bracket                                                                                                    |                    |
| 2.   | Make sure that the printer is                                                                                                    |                    |
|      | switched off and the power cord<br>disconnected from the printer.<br>Place the printer on a clean flat<br>surface and open the printer<br>cover. |                    |
| 13.  | Remove the left-hand part of the printer housing.                                                                                                |                    |
| 14.  | Remove the covers from the<br>network interface and antenna<br>jack.                                                                             |                    |
| 15.  | Secure the Ethernet module on the bracket.                                                                                                    |                    |
| 16.  | Now plug the cable connector into the network card socket.                                                                                       |                    |

### A. O. Installing the M/LAN medule E70000 Blue / E7/000 Blue

| 17. | Plug the other end of the<br>connection cable into the<br>motherboard socket.     |  |
|-----|-----------------------------------------------------------------------------------|--|
| 18. | Secure the module bracket on<br>the inside of the printer housing at<br>the back. |  |
| 19. | Push the antenna connector<br>through the antenna bracket.                        |  |
| 20. | Attach the antenna bracket to<br>the back of the printer.                         |  |

| 21.                                                                                                    | Put the washer on the antenna<br>connector and secure the<br>connector on the antenna<br>bracket using the nut. |  |  |
|----------------------------------------------------------------------------------------------------|----------------------------------------------------------------------------------------------------|--|--|
| 22.                                                                                                    | Screw the antenna onto the<br>antenna connector. You can<br>now adjust the angle of the<br>antenna as required. |  |  |
| 23.                                                                                                    | Replace the left-hand part of the<br>printer housing to complete the<br>installation.                           |  |  |
| [Note 1]<br>Once you have finished installing the Ethernet module, the command<br>"^XSET,USBETHERNET, 1" must be sent to the printer to enable the Ethernet module. While<br>the Ethernet module is enabled, the USB port is disabled. To enable it again, send the<br>command "^XSET,USBETHERNET,0" to the printer. |                                                                                                    |  |  |

[Note 2]

The wireless network must be configured via a network cable.

# 5. Maintenance and adjustment

### 5-1. Installing / removing the print head module

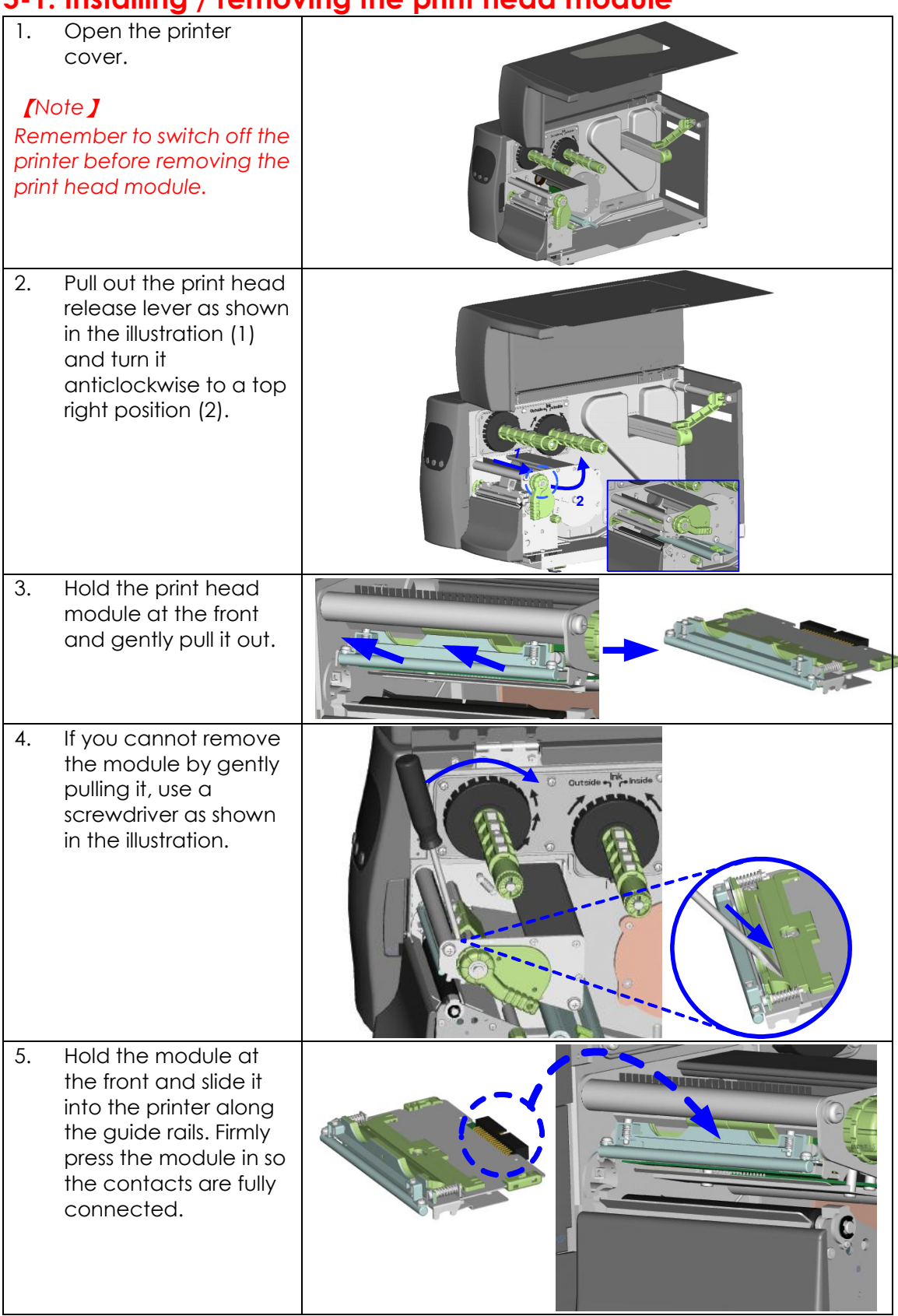

# 5-2. Adjusting the print line

| Please contact your local dealer for technical support.                                                                                                    |                                                                                                    |   |
|----------------------------------------------------------------------------------------------------|----------------------------------------------------------------------------------------------------|---|
| 1. Open the prir                                                                                                    | nter cover.                                                                                                    |   |
| 2. Pull out the pr<br>release lever<br>the illustration<br>anticlockwise<br>position (2).                                                                  | int head<br>as shown in<br>(1) and turn it<br>to a top right                                                                               |   |
| 3. TPH print line                                                                                                    | adjustment:                                                                                                    |   |
| When printing<br>when printing<br>stock, the print<br>moved to the<br>paper feed d<br>better print re<br>flat-head scree<br>the screws clo<br>move the TPH | is slow or<br>on thick label<br>t line must be<br>front (in<br>irection) for a<br>sult. Using a<br>wdriver, turn<br>ockwise to<br>forward. |   |
| <ul> <li>The two screv<br/>and right must<br/>to the same p<br/>ensure the print<br/>feed roller are</li> </ul>                                            | vs on the left<br>t be adjusted<br>position to<br>nt line and<br>t in parallel.                                                            |   |
| <ul> <li>One turn of the<br/>moves the primm. To keep<br/>change in quishould adjust<br/>1/4 turn at a time</li> </ul>                                     | ne screw<br>nt head by 0.5<br>track of the<br>ality, you<br>the screws by<br>ne.                                                           |   |
| <ul> <li>If no improver<br/>gently turn the<br/>clockwise as then<br/>then restart the<br/>process from</li> </ul>                                         | ment is visible,<br>e screws<br>ar as possible,<br>ne adjustment<br>there.                                                                 | A |

# 5-3. Adjusting the ribbon tension

You can adjust the ribbon tension by turning the ribbon shaft knob (green wheel at the base of the ribbon supply hub - see illustration) clockwise or anticlockwise. There are 4 possible settings, which are marked on the knob of the ribbon rewind hub and the ribbon supply hub. When set to 1, the tension is highest, while the tension is lowest at 4. If the tension is so low that the ribbon does not move forward, you need to reduce the tension of the ribbon supply hub or increase the tension of the ribbon rewind hub. To set the tension, press in the knob and turn it clockwise or anticlockwise as required.

Increasing the tension of the ribbon rewind hub will remove any wrinkling of the ribbon during printing, which results from the use of different ribbon materials. (For details about the wrinkling/creasing of ribbons, see Section 5-6.)

If you are using a very narrow ribbon, the printer may not move the label stock forward (particularly with a ribbon that is less than 2" wide). In that case, reduce the tension by turning the knob of the ribbon supply hub anticlockwise. If the tension is too high, the ribbon core may be crushed and thus impossible to remove. In that case, reduce the tension of the ribbon supply hub and the ribbon rewind hub by turning the knobs anticlockwise.

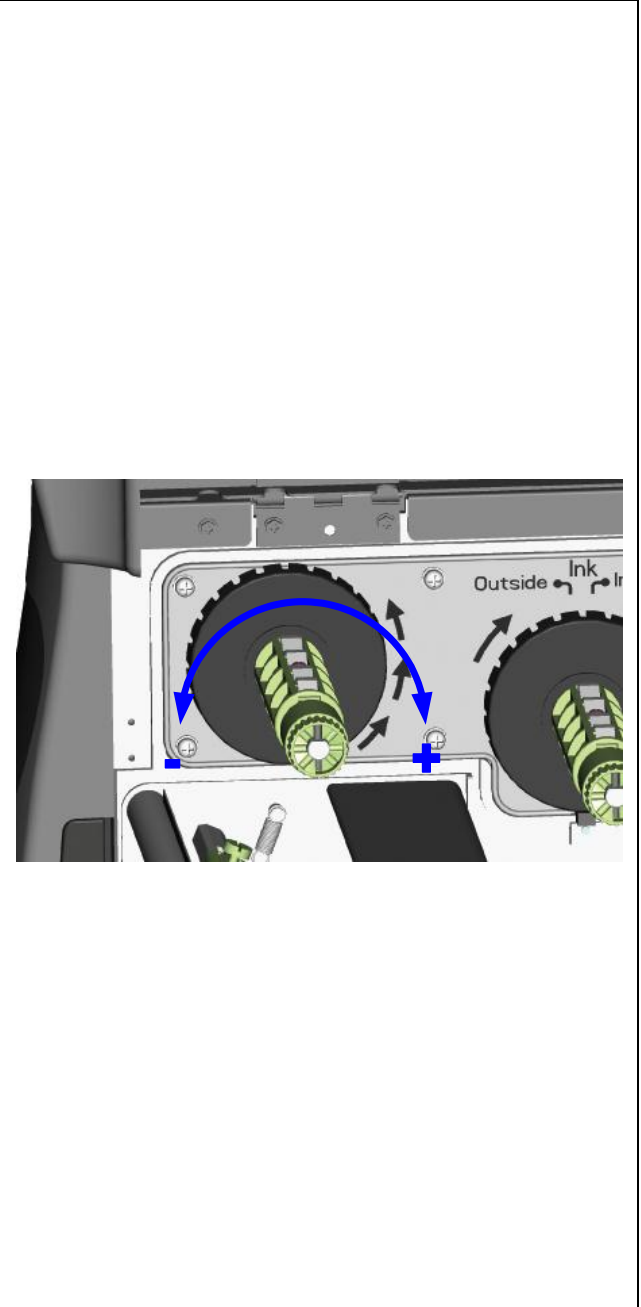

# 5-4. Cleaning the thermal print head

Dirt on the print head or ribbon may result in inadequate print quality (no printed image on part of the label). The printer cover should therefore be kept closed whenever possible. Keeping dirt and dust away from the paper or labels ensures a good print quality and a longer lifespan of the print head. Here is how you clean the print head:

- 1. Switch off the printer.
- 2. Open the printer cover.
- 3. Remove the ribbon.
- 4. Release the print head by turning the print head release lever.
- 5. To remove any label residue or other dirt from the print head (see blue arrow), please use a soft lint-free cloth dipped in alcohol.

### [Note 1]

The print head should be cleaned once a week.

### [Note 2]

Please make sure that there are no metal fragments or other hard particles on the soft cloth used to clean the print head.

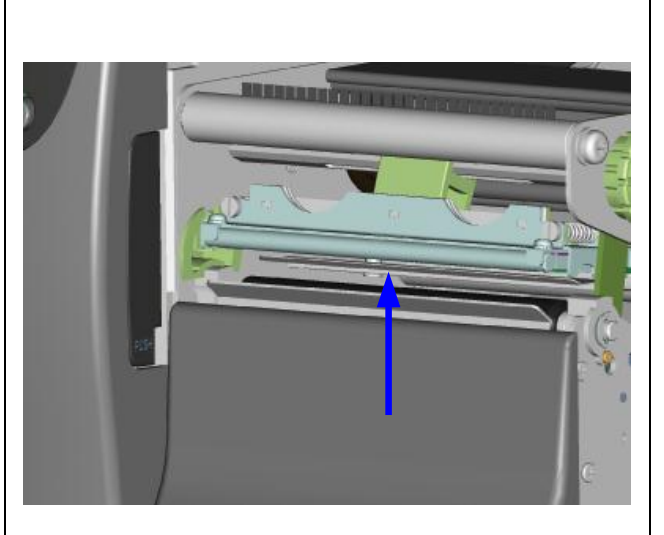

# 5-5. Adjusting the balance and print head tension

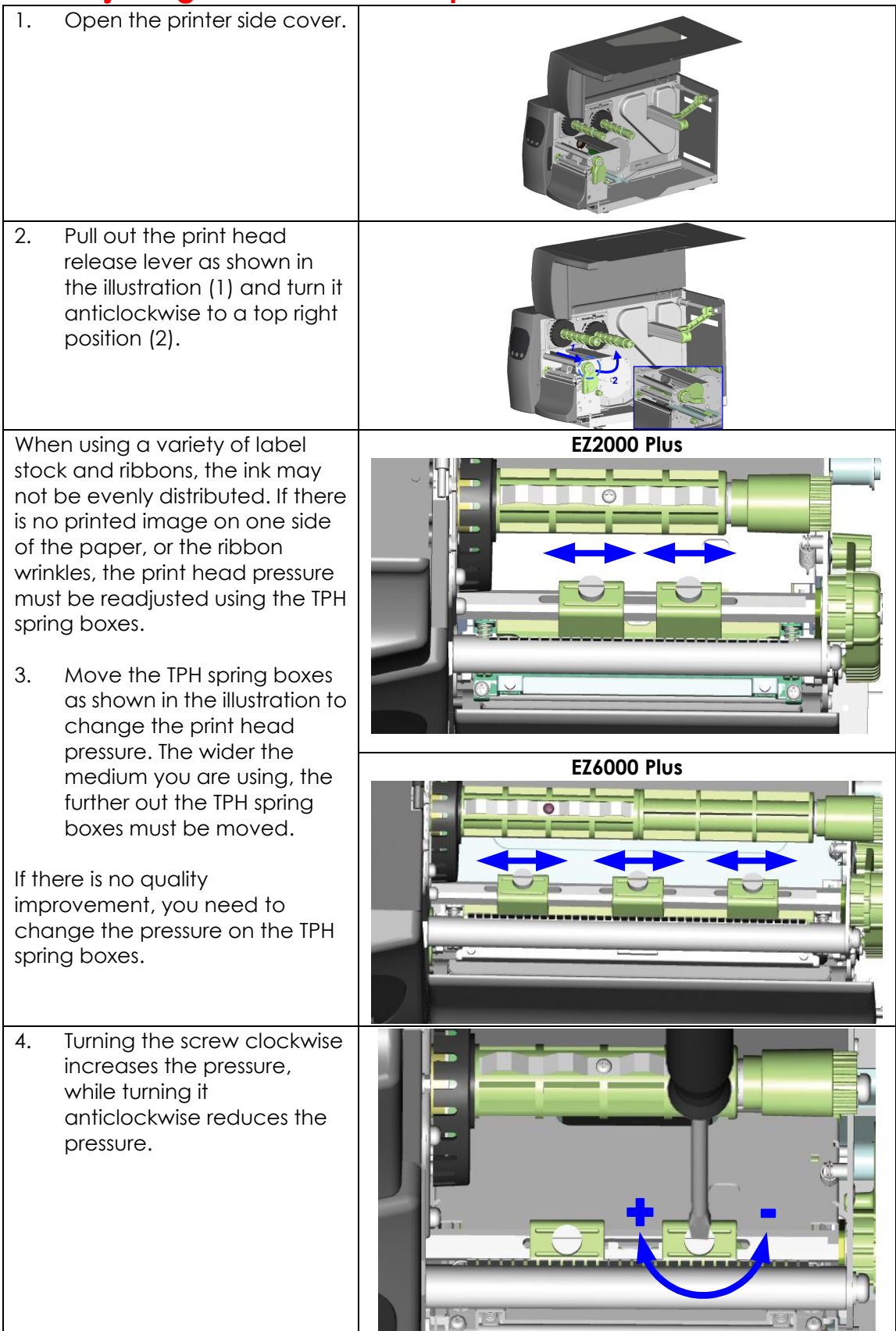

### 5-6. Ribbon shield settings

1. The use of different ribbon materials may cause wrinkling of the ribbon, which in turn affects the print result as illustrated by the examples in (a) and (b). To change the print quality, you can adjust the ribbon shield screws.

If your print result looks like the example in (a), you need to turn ribbon shield screw A clockwise. If your print result looks like the example in (b), you need to turn ribbon shield screw B clockwise.

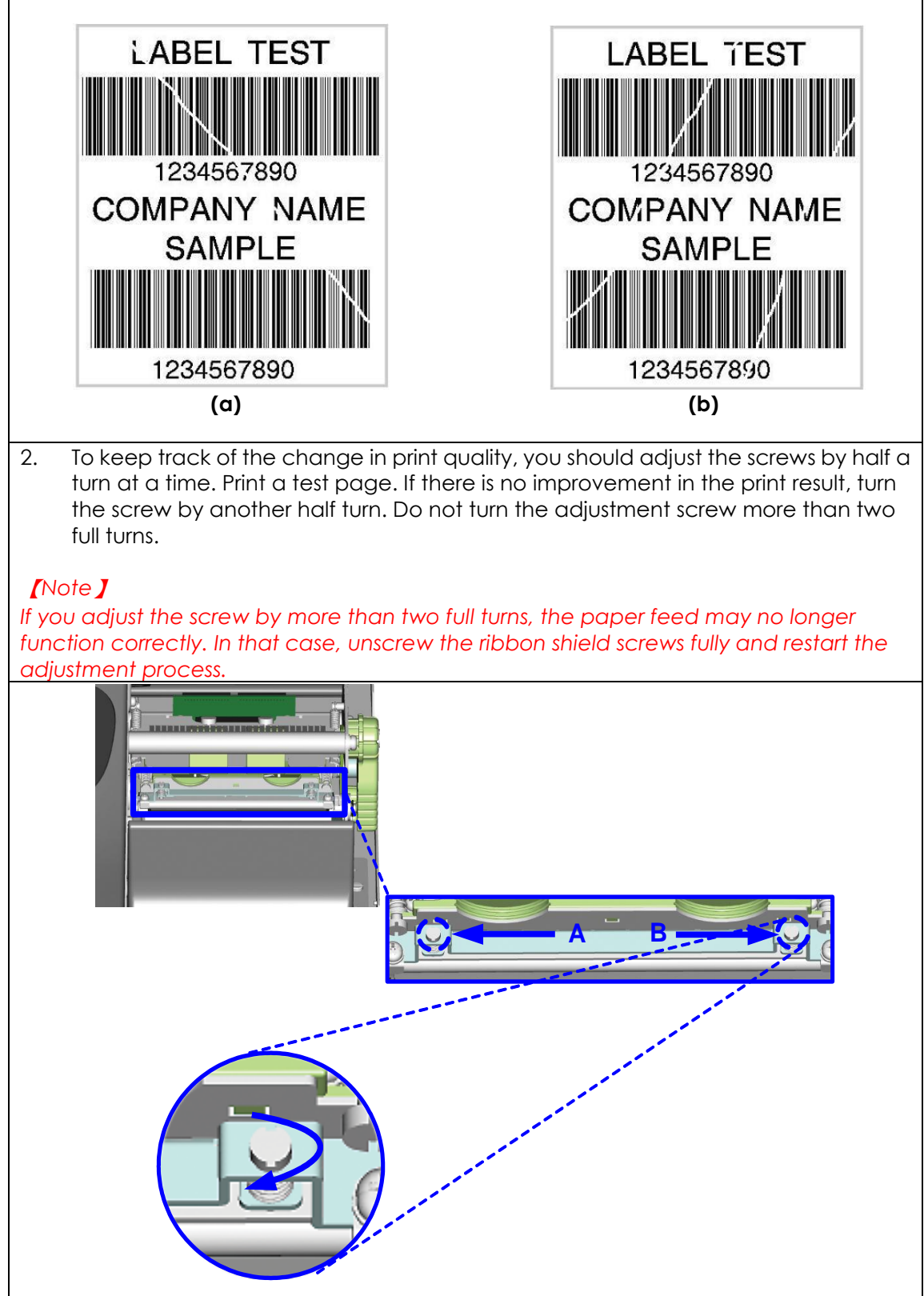

# 5-7. Cutter settings

- 1. Socket head screws for adjusting the cutter are located on both sides of the cutter.
- 2. In the event of a paper jam, the cutter will no longer function correctly. Switch off the printer and use a hex key (#M3) to turn the socket head screw.
- 3. Turn the key anticlockwise to remove the jammed paper.
- 4. When you have removed the jammed paper, you can switch the printer back on. The cutter will automatically reset.

### [Note]

The label medium should be at least 30 mm long to ensure correct functioning of the cutter.

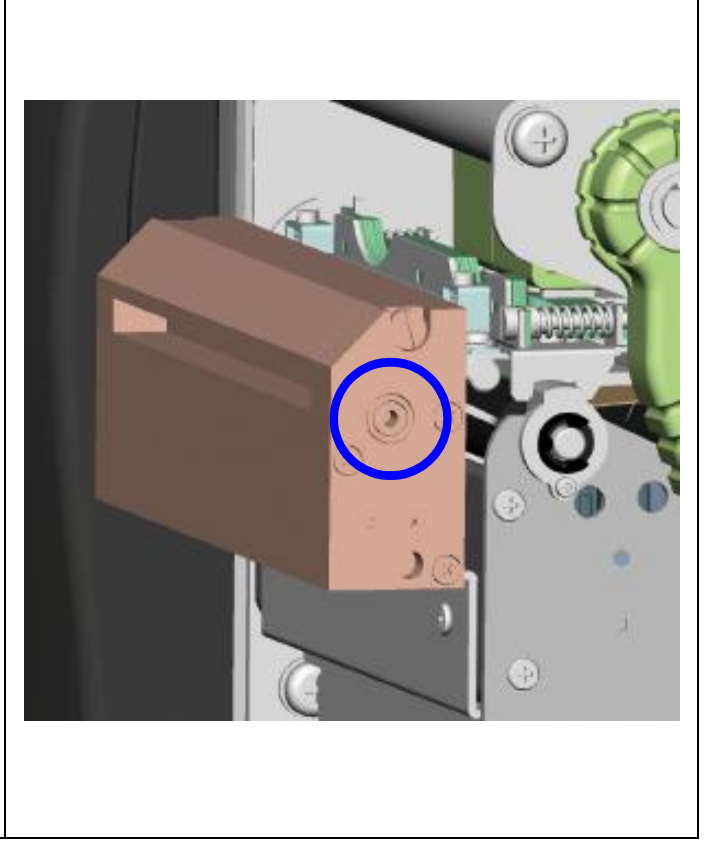

# 5-8. CF Card Instruction

All the BP-2000P and BP-6000P series models have built-in CF Card slot on the back of the printer. If the built-in memory is insufficient for storing label formats, graphics or fonts, users can use CF Card as external memory to provide more memory space.

When using the CF card, please follow the instruction as below:

- 1. Please power off the print before installing or removing CF Card from the card slot.
- 2. The CF Card cannot be used for printer's external memory until it is formatted in FAT16. When the printer has detected that the CF card is not formatted in FAT16, the LCD will show the message of "CF card not formatted, press FEED to format".
- 3. If user wants to format the CF Card, please follow the instruction to press the "FEED" key, and then the printer will format the CF Card in FAT16.
- 4. After the format is complete, a file folder named "CF" would be created automatically. This folder is for storing all the data from the printer, please don't do any change on it.
- 5. The specification of CF Card that is supported by the printer is as follow:
  - Compact Flash Type I
  - Compact Flash (CF) v1.4 specification
  - Capacity: 128MB ~ 512MB
  - File system: FAT16

# 5-9. Troubleshooting

| Problem                                                                                        | Solution                                                                                                    |
|------------------------------------------------------------------------------------------------|----------------------------------------------------------------------------------------------------|
| The printer is switched on but the display does not light up.                                  | <ul> <li>Check the power supply.</li> </ul>                                                                                                    |
| One or both LEDs light up red<br>and printing is interrupted.                                  | <ul> <li>Check the software settings (driver settings) or command codes.</li> <li>Look for the error alert in the table in Section 3-8. Error alerts.</li> <li>Check whether the cutter is functioning normally and whether it is cutting at all. (Only if a cutter is installed.)</li> </ul>                                                                                                    |
| The label stock passes<br>through the printer but no<br>image is printed.                      | <ul> <li>Please make sure that the label stock is loaded<br/>the right way up and that it is suitable material.</li> <li>Please make sure that the ribbon is loaded<br/>correctly.</li> </ul>                                                                                                    |
| The label stock jams during printing.                                                          | <ul> <li>Clear the paper jam. Remove any label material<br/>left on the thermal print head and clean the print<br/>head using a soft lint-free cloth dipped in alcohol.</li> </ul>                                                                                                    |
| There is no printed image on<br>part of the label or the image<br>is blurred.                  | <ul> <li>Check the thermal print head for dust or other dirt<br/>(label material or ribbon residue).</li> <li>Check for errors in the application software.</li> <li>Check the ribbon for wrinkles.</li> <li>Check the power supply.</li> <li>Run a self test (Section 3-4.) and check the test<br/>print pattern to see whether the print head prints<br/>over the entire width of the medium.</li> <li>Check the quality of the print medium.</li> </ul> |
| The printed image is<br>positioned incorrectly or a<br>label is missed out during<br>printing. | <ul> <li>Run the auto-detection function. (Section 3-6.)</li> <li>Check the label height setting.</li> <li>Check whether there is paper or dust covering the sensor.</li> <li>Check the paper guide settings.</li> </ul>                                                                                                    |
| The cutter does not cut off<br>the labels in a straight line.                                  | <ul> <li>Check whether the label stock is positioned<br/>straight.</li> </ul>                                                                                                    |
| The cutter does not cut off the labels completely.                                             | <ul> <li>Check whether the label is more than 0.16 mm thick.</li> </ul>                                                                                                    |
| When using the cutter, the<br>labels are not fed through or<br>cut off incorrectly.            | <ul> <li>Check whether the cutter has been correctly installed.</li> <li>Check whether the paper guides are functioning correctly.</li> </ul>                                                                                                    |
| The label dispenser is not functioning normally.                                               | <ul> <li>Check whether there is dust on the label<br/>dispenser.</li> <li>Check whether the label stock is positioned<br/>correctly.</li> </ul>                                                                                                    |

[Note]

If any problems occur that are not described here, please contact your dealer.